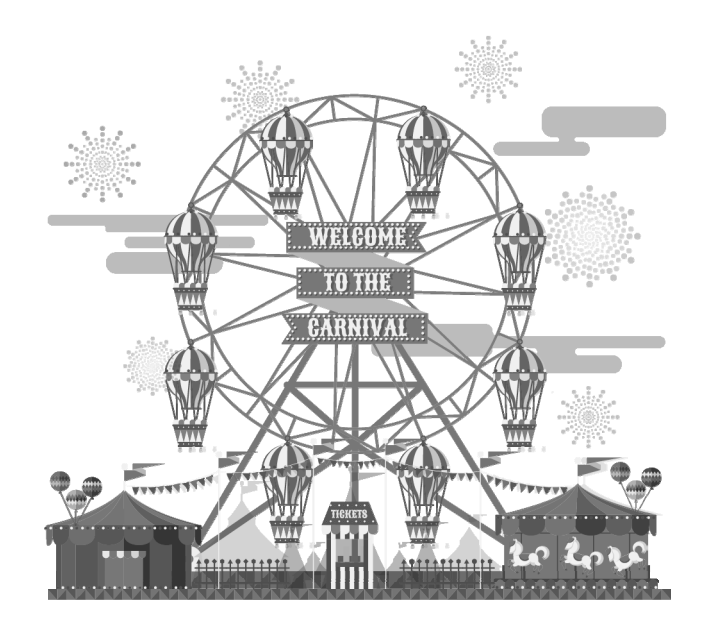

# 第4章 **塔防游戏**

本章将使用 Unity 完成一款塔防游戏。我们将使用自定义的编 辑器创建场景,创建路点引导敌人行动,对战斗进行配置、动画 播放,还涉及摄像机控制和 UI 界面等。

### 4.1 策 划

移动平台上的塔防游戏已经多得数不胜数,笔者也曾经开发过一款叫做《野人大作战》 的塔防游戏(英文名为 Wild Defense)。塔防游戏的基本玩法比较类似,在场景中我方有一个 基地,敌人从场景的另一侧出发,沿着相对固定的路线攻打基地。我方可以在地图上布置防守 单位,攻击前来进攻的敌人,防止他们闯入基地。

本章也将制作一款塔防游戏,其具备塔防游戏的最基本要素。

#### 4.1.1 场景

塔防游戏的场景有些固定的模式,它由一个二维的单元格组成,每个格子的用途可能都 不同:

- 专用于摆放防守单位的格子。
- 专用于敌人通过的格子。
- 既无法摆放防守单位,也不允许敌人通过的格子。

#### 4.1.2 摄像机

摄像机始终由上至下俯视游戏场景,按住鼠标左键并移动可以移动摄像机的位置。

#### 4.1.3 胜负判定

我方基地有 10 点生命值,敌人攻入基地一次减少一点生命值,当生命值为 0,游戏失败。 敌人以波数的形式向我方基地进攻,每波由若干个敌人组成。在这个实例中,一关有 10 波,当成功击退敌人 10 波的进攻则游戏胜利。

#### 4.1.4 敌人

敌人有两种:一种在陆地上行走;另一种可以飞行。每打倒一个敌人会奖励一些铜钱, 用来购买新的防守单位。

#### 4.1.5 防守单位

塔防游戏会有多种类型的防守单位,为了使本篇教程尽可能简单,我们只完成两种类型 的防守单位:一种是近战类型;另一种是远程。每造一个防守单位需要消耗相应数量的铜钱。

#### 4.1.6 UI 界面

游戏中的 UI 包括防守单位的按钮、敌人的进攻波数、基地的生命值和铜钱数量。 当防守单位攻击敌人时,在敌人的头上需要显示一个生命条表示剩余的生命值。 当游戏失败或胜利后显示一个按钮重新游戏。

# 4.2 地图编辑器

在开始正式制作游戏之前,我们有必要先完成一个塔防游戏的地图编辑器。Unity 编辑器的自定义功能非常强大,几乎可以把 Unity 编辑器扩展成任何界面。在示例中,我们将完成一个"格子"编辑系统,帮助我们输入塔防游戏的地图信息。

### 4.2.1 "格子"数据

新建工程,在 Hierarchy 窗口中单击鼠标右键,选择【Create Empty】创建一个空物体,然后创建脚本 TileObject.cs 指定给空物体,这里将空物体命名为 Grid Object,这个类主要用于保存场景中的"格子"数据,代码如下所示。

```
using UnityEngine;
public class TileObject : MonoBehaviour {
    public static TileObject Instance = null;
    // tile 碰撞层
    public LayerMask tileLayer;
    // tile 大小
    public float tileSize = 1;
    // x 轴方向 tile 数量
    public int xTileCount = 2;
    // z 轴方向 tile 数量
    public int zTileCount = 2;
    // 格子的数值,0表示锁定,无法摆放任何物体。1表示敌人通道,2表示可摆放防守单位
    public int[] data;
    // 当前数据 id
    [HideInInspector]
    public int dataID = 0;
    [HideInInspector]
    // 是否显示数据信息
    public bool debug = false;
    void Awake()
    {
        Instance = this;
    // 初始化地图数据
    public void Reset()
    {
        data = new int[xTileCount * zTileCount];
    }
```

```
// 获得相应 tile 的数值
          public int getDataFromPosition(float pox, float poz)
           £
               int index = (int)((pox - transform.position.x)/ tileSize) * zTileCount + (int)((poz -
transform.position.z)/tileSize);
               if (index < 0 \parallel index >= data.Length) return 0;
               return data[index];
           }
          // 设置相应 tile 的数值
          public void setDataFromPosition( float pox, float poz, int number )
           {
               int index = (int)((pox - transform.position.x) / tileSize) * zTileCount + (int)((poz -
transform.position.z) / tileSize);
               if (index < 0 \parallel index >= data.Length) return;
               data[index] = number;
          }
          // 在编辑模式显示帮助信息
          void OnDrawGizmos()
           {
               if (!debug)
                    return;
               if (data==null)
                ł
                    Debug.Log("Please reset data first");
                    return:
               }
               Vector3 pos = transform.position;
               for (int i = 0; i < xTileCount; i++) // 画 z 方向轴辅助线
                ł
                    Gizmos.color = new Color(0, 0, 1, 1);
                    Gizmos.DrawLine(pos + new Vector3(tileSize * i, pos.y, 0),
                         transform.TransformPoint(tileSize * i, pos.y, tileSize * zTileCount));
                    for (int k = 0; k < zTileCount; k++) // 高亮显示当前数值的格子
                    ł
                         if ( (i * zTileCount + k) < data.Length && data[i * zTileCount + k] == dataID)
                         {
                              Gizmos.color = new Color(1, 0, 0, 0.3f);
                              Gizmos.DrawCube(new Vector3(pos.x + i * tileSize + tileSize * 0.5f,
                                        pos.y, pos.z + k * tileSize + tileSize * 0.5f), new Vector3(tileSize, 0.2f,
tileSize));
```

- 97 -

```
}
}
for (int k = 0; k < zTileCount; k++) // 画 x 方向轴辅助线
{
    Gizmos.color = new Color(0, 0, 1, 1);
    Gizmos.DrawLine(pos + new Vector3(0, pos.y, tileSize * k),
    this.transform.TransformPoint(tileSize * xTileCount, pos.y, tileSize * k));
}
</pre>
```

因为 Unity 目前不支持二维数组的序列化,所以本示例使用了一维数组 data 保存地图 x、 y 的信息。GetDataFromPosition 函数通过输入的坐标位置获取 data 数组的下标,其中一步计算 是由输入的坐标减去当前物体 transform 的坐标值,这里要注意浮点数精度问题,比如有时 1.54~0.54 会得到 0.9999999 的结果(实际应当是 1),0.99999999 在转为整数后就会变为零, 为了避免这个问题,最好将 Grid Object 的 transform 坐标值设为整数。

#### 4.2.2 在 Inspector 窗口添加自定义 UI 控件

在 Unity 的编辑器中,当选中一个游戏体后,我们即可在【Inspector】窗口中设置它的详细属性。默认【Inspector】窗口中的选项都是预定的,Unity 提供了 API 可以扩展【Inspector】窗口中的 UI 控件。

● 骤 ① 以本示例的地图编辑器为例,为了扩展 TileObject 这个类的【Inspector】窗口,我们 创建了脚本 TileEditor.cs,继承自 Editor。因为它是一个编辑器脚本,所以必须放到 Editor 文件夹中,代码如下:

```
using UnityEngine;
using UnityEditor;
```

[CustomEditor(typeof(TileObject))] public class TileEditor : Editor {

```
// 是否处于编辑模式
protected bool editMode = false;
// 受编辑器影响的 tile 脚本
protected TileObject tileObject;
void OnEnable()
{
    // 获得 tile 脚本
    tileObject = (TileObject)target;
}
// 更改场景中的操作
public void OnSceneGUI()
```

```
if (editMode) // 如果在编辑模式
        ş
            // 取消编辑器的选择功能
            HandleUtility.AddDefaultControl(GUIUtility.GetControlID(FocusType.Passive));
            // 在编辑器中显示数据(画出辅助线)
            tileObject.debug = true;
            // 获取 Input 事件
            Event e = Event.current;
            // 如果是鼠标左键
             if ( e.button == 0 && (e.type == EventType.MouseDown || e.type == EventType.MouseDrag)
&& !e.alt)
             {
                 // 获取由鼠标位置产生的射线
                 Ray ray = HandleUtility.GUIPointToWorldRay(e.mousePosition);
                 // 计算碰撞
                 RaycastHit hitinfo;
                 if (Physics.Raycast(ray, out hitinfo, 2000, tileObject.tileLayer))
                 {
                     tileObject.setDataFromPosition(hitinfo.point.x, hitinfo.point.z, tileObject.dataID);
             }
        HandleUtility.Repaint();
    // 自定义 Inspector 窗口的 UI
    public override void OnInspectorGUI()
    {
        GUILayout.Label("Tile Editor"); // 显示编辑器名称
        editMode = EditorGUILayout.Toggle("Edit", editMode); // 是否启用编辑模式
        tileObject.debug = EditorGUILayout.Toggle("Debug", tileObject.debug); // 是否显示帮助信息
        string[] editDataStr = { "Dead", "Road", "Guard" };
        tileObject.dataID = GUILayout.Toolbar(tileObject.dataID, editDataStr);
        EditorGUILayout.Separator(); // 分隔符
        if (GUILayout.Button("Reset")) // 重置按钮
        {
             tileObject.Reset();// 初始化
        DrawDefaultInspector();
```

▶ ★ 02 添加一个碰撞 Layer,这里设为 tile,然后将 Tile Layer 设为 tile,调整 Tile Count 的值即 可改变地图大小;单击 Reset 按钮初始化数据,默认所有格子的值为 0,如图 4-1 所示。

| Tile Object   | ct (Script)  |       |
|---------------|--------------|-------|
| Edit<br>Debug | I<br>I       |       |
| Dead          | Road         | Guard |
|               | Reset        |       |
| Script        | ● TileObject | 0     |
| Tile Layer    | tile         | \$    |
| Tile Size     | 1            |       |
| X Tile Count  | 15           |       |
| Z Tile Count  | 10           |       |
| ▶ Data        |              |       |

图 4-1 地图格子

● 骤 03 在 Hierarchy 窗口中单击鼠标右键,选择【3D Object】→【Plane】,创建一个平面并置于 Grid Object 层级下,将它的 Layer 设为 tile,并取消选中【Mesh Renderer】复选框,我们主要使用它作为地面的碰撞层,如图 4-2 所示。

|                        | Inspector            |            |         |      |         |   |     | <u>_</u> = |
|------------------------|----------------------|------------|---------|------|---------|---|-----|------------|
| <sup>™</sup> Hierarchy | 🗊 🗹 Plan<br>Tag Unta | e<br>agged | ÷ L     | .aye | r (tile |   | Sta | atic 🔻     |
| Create * Q*All         | ▼人 Transt            | form       |         |      |         |   |     | ۵.         |
| 🔻 🚭 Untitled*          | Position             | Х          | 7.5     | Υ    | )       | Z | 5   |            |
| Main Camera            | Rotation             | ×          | 0       | Υ    | )       | Z | 0   |            |
| Directional Light      | Scale                | ×          | 1.5     | Y 1  | L       | Z | 1   |            |
| ▼ Grid Object          | 🕨 📃 🛛 Plane          | (Mesh      | Filter) |      |         |   |     | ۵,         |
| Plane                  | 🕨 📃 🗹 Mesh           | Collide    | r       |      |         |   |     | ۵.         |
|                        | 🕨 🗒 🗌 Mesh I         | Render     | rer     |      |         |   |     | ۵.         |

图 4-2 创建碰撞物体

(步骤04) 最后,选中【Edit】复选框,单击 Dead (值0)、Road (值1)或 Guard (值2) 按钮 就可以随意绘制地图数据了,如图 4-3 所示。

| والطوطو فالمتواط والتجاج والطوا | Tile Obje    | t (Script)   | 🗋 <b>*</b> , |
|---------------------------------|--------------|--------------|--------------|
|                                 | Tile Editor  |              |              |
|                                 | Edit         | $\checkmark$ |              |
|                                 | Debug        |              |              |
|                                 | Dead         | Road         | Guard        |
|                                 |              |              |              |
|                                 |              | Reset        |              |
|                                 | Script       | ெ TileObject | 0            |
|                                 | Tile Layer   | tile         | \$           |
|                                 | Tile Size    | 1            |              |
|                                 | X Tile Count | 15           |              |
|                                 | Z Tile Count | 10           |              |
|                                 | ▶ Data       |              |              |

图 4-3 选中【Edit】复选框

### 4.2.3 创建一个自定义窗口

除了自定义 Inspector 窗口,我们还可以创建一个独立的窗口编辑游戏中的设置,在 Editor 文件夹中创建自定义窗口脚本,示例代码如下:

```
using UnityEngine;
using UnityEditor;
public class TileWnd : UnityEditor.EditorWindow // 必须继承 EditorWindow
ł
    // tile 脚本
    protected static TileObject tileObject;
    // 添加菜单栏选项
    [MenuItem("Tools/Tile Window")]
    static void Create()
    {
        EditorWindow.GetWindow(typeof(TileWnd));
        // 在场景中选中 TileObject 脚本实例
        if (Selection.activeTransform!=null)
             tileObject = Selection.activeTransform.GetComponent<TileObject>();
    }
    // 当更新选中新物体
    void OnSelectionChange()
    {
        if (Selection.activeTransform != null)
             tileObject = Selection.activeTransform.GetComponent<TileObject>();
    }
    // 显示窗口 UI, 大部分 UI 函数都在 GUILayout 和 EditorGUILayout 内
    void OnGUI()
    {
        if (tileObject == null)
             return;
        // 显示编辑器名称
        GUILayout.Label("Tile Editor");
        // 在工程目录读取一张贴图
        var tex = AssetDatabase.LoadAssetAtPath<Texture2D>("Assets/GUI/butPlayer1.png");
        // 将贴图显示在窗口内
        GUILayout.Label(tex);
        // 是否显示 Tile Object 帮助信息
        tileObject.debug = EditorGUILayout.Toggle("Debug", tileObject.debug);
        // 切换 Tile Object 的数据
        string[] editDataStr = { "Dead", "Road", "Guard" };
        tileObject.dataID = GUILayout.Toolbar(tileObject.dataID, editDataStr);
        EditorGUILayout.Separator();
                                        // 分隔符
        if (GUILayout.Button("Reset"))
                                      // 重置按钮
```

```
tileObject.Reset(); // 初始化
}
}
```

在场景中选择 Grid Object 物体 (TileObject 实例),然后在菜单栏中选择【Tools】→【Tile Window】,即可打开自定义的窗口,如图 4-4 所示,这里只是演示了如何显示一些基本的 UI。

| TileWnd     |          | □ ×<br>*= |
|-------------|----------|-----------|
| Tile Editor |          |           |
|             |          |           |
| Debug       | <b>I</b> |           |
| Dead        | Road     | Guard     |
|             |          |           |
|             | Reset    |           |
|             |          |           |
|             |          |           |
|             |          |           |
|             |          |           |

图 4-4 自定义窗口界面

# 4.3 游戏场景

如图 4-5 所示,本示例的场景地面由 Sprite 拼凑而成,注意 Sprite 的 x 轴被旋转了 90°, Sprite 刚好与 3D 视图中的 z 轴平行。使用 Sprite 制作的地面不能接收光照和投影,读者可以按自己的兴趣随意搭建游戏场景。

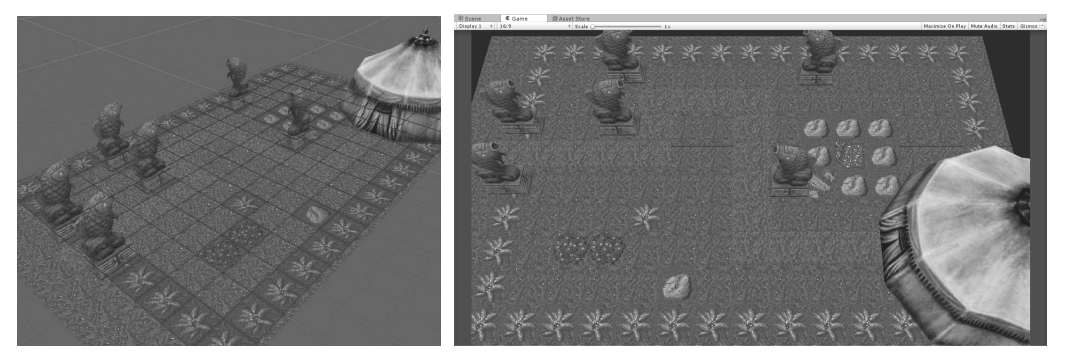

图 4-5 由 Sprite 和 3D 模型组成的示例游戏场景

本示例场景使用的部分美术资源来自 Asset Store 的免费资源 Backyard – Free, 如图 4-6 所示, 注意将 Pixels Per Unit 的大小设置与图片原始像素大小一致,即可使每个 Sprite 的大小与 Unity 单元格的大小一致。

本章后面还会使用到其他美术资源,它们都被保存在本书的资源文件目录 rawdata/td 内。

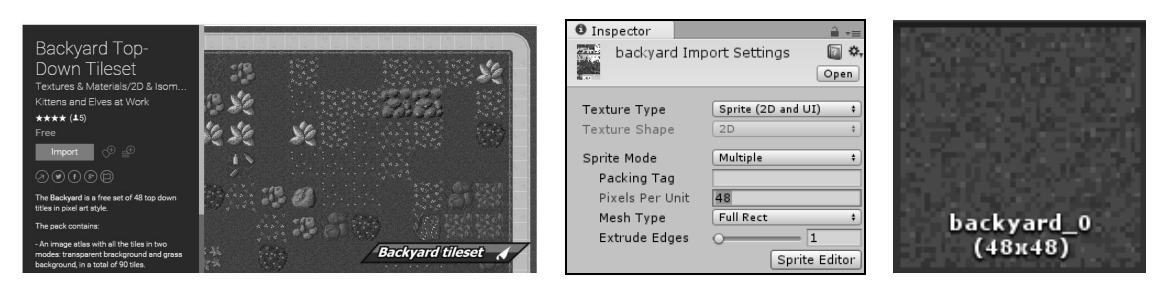

图 4-6 美术资源

# 4.4 制作 UI

首先创建塔防游戏的 UI 界面。

(步骤①) 在本书资源文件目录 rawdata/td/GUI/中存放了所有的 UI 图片,导入图片后,注意将 Texture Type 设为 Sprite 类型,如图 4-7 所示。Unity 的 UI 系统只能使用 Sprite 类型 的图片。

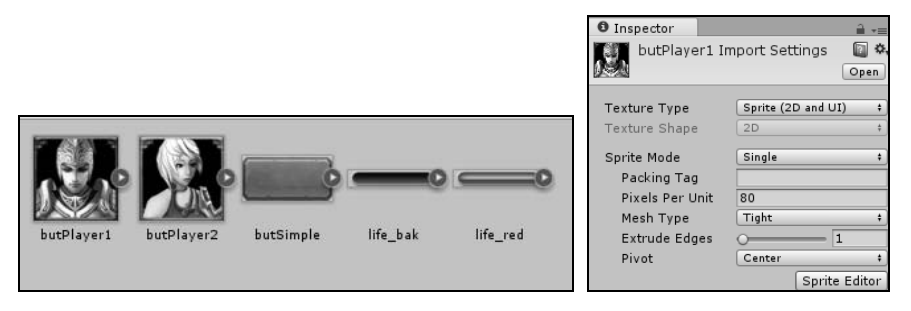

图 4-7 创建 Sprite

- ⑦ 创建几个 UI 文字控件。在 Hierarchy 窗口中单击鼠标右键,选择【UI】→【Text】创建文字,在创建文字物体的同时,还会自动创建 Canvas 和 EventSystem 物体。Canvas 会自动作为文字控件的父物体,所有的 UI 控件都需要放到 Canvas 层级下。 EventSystem 物体上有很多 UI 事件脚本,用来管理和响应 UI 事件,如图 4-8 所示。
- ☞ 03 设置文字的位置。在编辑器的上方单击 UI 编辑按钮,然 后选择文字控件即可改变文字的位置和尺寸,如图 4-9 所示。

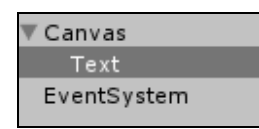

图 4-8 创建基础的 UI 控件

- 年不同的分辨率下对齐 UI 的位置一直是件很麻烦的事情,不过使用 Unity 的新 UI 系统,一切将变得非常简单。选择前面创建的文本 UI 控件,在【Inspector】窗口的 Rect Transform 中可以快速设置控件的对齐方式,如左对齐、右对齐等,如图 4-10 所示。
- ☞ 15 除了对齐,我们还需要根据不同的屏幕分辨率对 UI 控件进行缩放。将 Canvas 物体的 Canvas Scaler 设为 Scale With Screen Size 模式,UI 控件将以设置的分辨率为基础,在不同的分辨率下进行缩放适配,如图 4-11 所示。

O II 1

| ご 中 S 図 回         图 4-9 移动控件                              |
|-----------------------------------------------------------|
| Pinspector → → → → → → → → → → → → → → → → → → →          |
| Tag     Untagged     1       Prefab     Select     Revert |

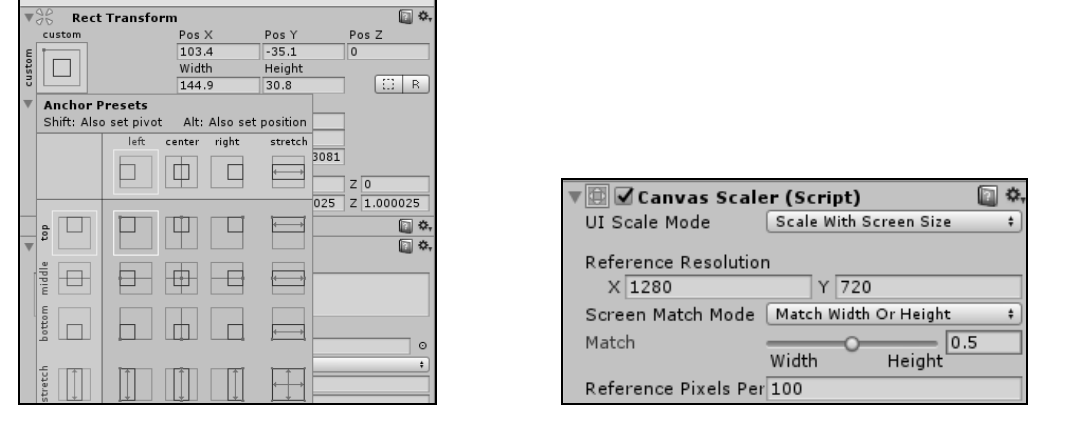

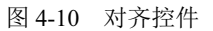

图 4-11 适配分辨率

●骤06 这里一共需要创建三个不同的文字控件,分别用来显示敌人进攻的波数、铜钱和生 命值。我们在【Inspector】窗口可以设置文字的内容、字体、大小、颜色等,使用 Unity 的 Rich Text 功能,在文本中添加 color 标记,可以使同一个文字有不同的色彩, 如图 4-12 所示。

|                                                  |                            | ▼ I I Text (Scrip<br>Text<br>波数: <color=yello< th=""><th>ot)<br/>ow&gt;1/10</th><th><b>•</b></th></color=yello<> | ot)<br>ow>1/10                    | <b>•</b> |
|--------------------------------------------------|----------------------------|----------------------------------------------------------------------------------------------------|-----------------------------------|----------|
| ▼ Canvas<br>wave<br>point<br>life<br>EventSystem | 波数: 1/10<br>铜钱: 0<br>生命: 0 | Character<br>Font<br>Font Style<br>Font Size<br>Line Spacing<br>Rich Text                                        | A SHOWG<br>Normal<br>24<br>1<br>✔ | ©<br>•   |

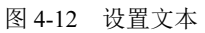

(步骤07) 现在很多游戏都给文字配上了描边,我们也加一个吧。选择文字, 在菜单栏中选择【Component】→【UI】→【Effects】→【Outline】, 如图 4-13 所示。

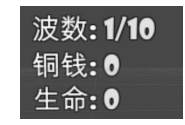

图 4-13 描边字

● \*\* 08 创建按钮,包括创建防守单位的按钮和重新游戏的按钮。在 Hierearchy 窗口中单击鼠标右键,选择【UI】→【Button】即可创建一个新的按钮控件,默认按钮下面还有一个文字控件用来显示按钮的名称。在【Inspector】窗口中找到 Image 组件下的 Source Image 设置按钮的图片,选择下面的 Set Native Size 可以使按钮的大小与图片的尺寸快速适配,如图 4-14 所示。

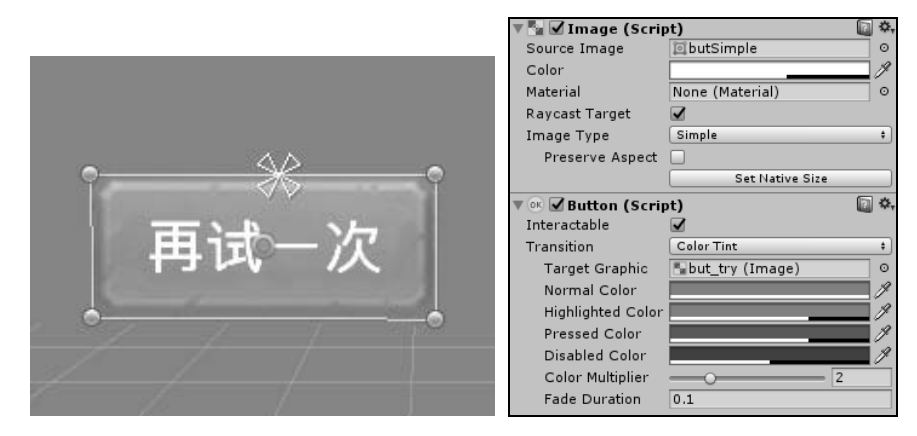

图 4-14 创建按钮

最后的 UI 效果如图 4-15 所示。注意 UI 控件的名字,我们在后面需要通过名字来查找 UI 控件。UI 控件的层级关系也比较重要,因为控件均位于 Canvas 或其他层级之下,所以它们的 位置只是相对于父物体的相对位置。如果通过脚本去修改控件的位置,通常是修改 transform.localPosition,而不是 transform.position。

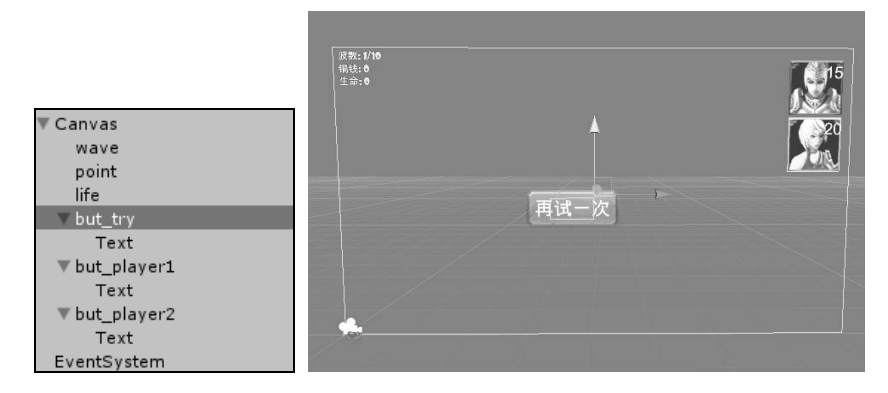

图 4-15 创建的 UI

完成 UI 设置后,可以将 UI 保存成 Prefab。

### 4.5 创建游戏管理器

在前一节,我们创建了 UI,但是没有功能,接下来我们将创建一个游戏管理器,它主要用来管理 UI,处理鼠标输入和逻辑事件等。

#### 创建脚本 GameManager.cs,这里将其添加到 Canvas 物体上,代码如下所示:

```
using UnityEngine;
using UnityEngine.SceneManagement;
using System.Collections;
using System.Collections.Generic;
using UnityEngine.UI;
                                 // UI 控件命名空间的引用
                                 // UI 事件命名空间的引用
using UnityEngine.Events;
using UnityEngine.EventSystems;
                                 // UI 事件命名空间的引用
public class GameManager : MonoBehaviour {
                                      // 实例
public static GameManager Instance;
    public LayerMask m groundlayer;
                                      // 地面的碰撞 Laver
    public int m wave = 1;
                                      // 波数
    public int m waveMax = 10;
                                     // 最大波数
                                      // 生命
    public int m life = 10;
                                      // 铜钱数量
    public int m point = 30;
    // UI 文字控件
    Text m txt wave;
    Text m txt life;
    Text m txt point;
    // UI 重新游戏按钮控件
    Button m but try;
    // 当前是否选中的创建防守单位的按钮
    bool m isSelectedButton =false;
    void Awake(){
        Instance = this:
    }
void Start () {
        // 创建 UnityAction, 在 OnButCreateDefenderDown 函数中响应按钮按下事件
        UnityAction<BaseEventData> downAction =
                new UnityAction<BaseEventData>(OnButCreateDefenderDown);
        // 创建 UnityAction, 在 OnButCreateDefenderDown 函数中响应按钮抬起事件
        UnityAction<BaseEventData> upAction =
                new UnityAction<BaseEventData>(OnButCreateDefenderUp);
        // 按钮按下事件
        EventTrigger.Entry down = new EventTrigger.Entry();
        down.eventID = EventTriggerType.PointerDown;
        down.callback.AddListener(downAction);
        // 按钮抬起事件
        EventTrigger.Entry up = new EventTrigger.Entry();
        up.eventID = EventTriggerType.PointerUp;
```

```
up.callback.AddListener(upAction);
    // 查找所有子物体,根据名称获取 UI 控件
    foreach (Transform t in this.GetComponentsInChildren<Transform>()){
        if (t.name.CompareTo("wave") == 0) // 找到文字控件"波数"
        {
            m txt wave = t.GetComponent<Text>();
            SetWave(1); // 设为第1波
        }
        else if (t.name.CompareTo("life") == 0) // 找到文字控件"生命"
        ł
            m txt life = t.GetComponent<Text>();
            m txt life.text = string.Format("生命: <color=yellow>{0}</color>", m life);
        }
        else if (t.name.CompareTo("point") == 0) // 找到文字控件"铜钱"
        {
            m txt point = t.GetComponent<Text>();
            m txt point.text = string.Format("铜钱: <color=yellow>{0}</color>", m point);
        }
        else if (t.name.CompareTo("but try") == 0) // 找到按钮控件"重新游戏"
        {
            m but try = t.GetComponent<Button>();
            // 重新游戏按钮
            m but try.onClick.AddListener( delegate(){
                SceneManager.LoadScene(SceneManager.GetActiveScene().name);
            });
            // 默认隐藏重新游戏按钮
            m but try.gameObject.SetActive(false);
        }
        else if (t.name.Contains("but player")) // 找到按钮控件"创建防守单位"
        {
            // 给防守单位按钮添加按钮事件
            EventTrigger trigger = t.gameObject.AddComponent<EventTrigger>();
            trigger.triggers = new List<EventTrigger.Entry>();
            trigger.triggers.Add(down);
            trigger.triggers.Add(up);
        }
    }
}
// 更新文字控件"波数"
public void SetWave(int wave)
{
    m wave= wave;
```

```
m txt wave.text = string.Format("波数:<color=yellow>{0}/{1}</color>", m wave, m waveMax);
}
// 更新文字控件"生命"
public void SetDamage(int damage)
    m life -= damage;
    if (m \text{ life} \leq 0) {
        m_life = 0;
        m but try.gameObject.SetActive(true); // 显示重新游戏按钮
    }
    m txt life.text = string.Format("生命:<color=yellow>{0}</color>", m life);
// 更新文字控件"铜钱"
public bool SetPoint(int point)
{
    if (m point + point < 0)
                            // 如果铜钱数量不够
        return false;
    m point += point;
    m txt point.text = string.Format("铜钱:<color=yellow>{0}</color>", m point);
    return true;
}
// 按下"创建防守单位按钮"
void OnButCreateDefenderDown(BaseEventData data)
{
    m isSelectedButton = true;
// 抬起"创建防守单位按钮"
void OnButCreateDefenderUp( BaseEventData data )
{
    GameObject go = data.selectedObject;
// 此处代码将在后面步骤补充
}
```

在 Start 函数中,我们先定义了按钮的事件,然后通过查找所有子物体的名称找到相应的 UI 控件进行初始化处理,对 Text 文字控件,赋予初始的波数、生命和铜钱数值。

因为在游戏开始时我们不希望看到重新游戏按钮,所以调用 gameObject.SetActive(false) 方法将该按钮隐藏,当游戏结束时再显示该按钮重新游戏。

对于创建防守单位的按钮,我们分别定义了按下和抬起两个事件,当按下按钮的时候, 获得要创建的对象,抬起按钮时在选定位置创建防守单位,不过当前这些按钮事件的回调函数 是空的,还没做什么事情。

# 4.6 摄像机

因为游戏的场景可能会比较大,所以需要移动摄像机才能观察到场景的各个部分。接下 来我们将为摄像机添加脚本,在移动鼠标的时候可以移动摄像机。

● 骤 ① 在为摄像机创建脚本前,首先创建一个空游戏体作为摄像机观察的目标点,并为其 创建脚本 CameraPoint.cs,它只有很少的代码。注意,CameraPoint.tif 是一张图片, 必须保存在工程中的 Gizmos 文件夹内。

```
using UnityEngine;

public class CameraPoint : MonoBehaviour

{

    public static CameraPoint Instance = null;

    void Awake(){

        Instance = this;

    }

    // 在编辑器中显示一个图标

    void OnDrawGizmos(){

        Gizmos.DrawIcon(transform.position, "CameraPoint.tif");

    }

}
```

步骤 02 创建脚本 GameCamera.cs,并将其指定给场景中的摄像机。

```
using UnityEngine;
public class GameCamera : MonoBehaviour {
    public static GameCamera Inst = null;
    // 摄像机距离地面的距离
    protected float m_distance = 15;
    // 摄像机的角度
    protected Vector3 m rot = new Vector3(-55, 180, 0);
    // 摄像机的移动速度
    protected float m moveSpeed = 60;
    // 摄像机的移动值
    protected float m vx = 0;
    protected float m vy = 0;
    // Transform 组件
    protected Transform m transform;
    // 摄像机的焦点
    protected Transform m cameraPoint;
    void Awake()
```

```
Inst = this;
    m transform = this.transform;
}
void Start()
ł
    // 获得摄像机的焦点
    m cameraPoint = CameraPoint.Instance.transform;
    Follow();
Ì
// 在 Update 之后执行
void LateUpdate()
{
    Follow();
// 摄像机对齐到焦点的位置和角度
void Follow()
{
   // 设置旋转角度
    m cameraPoint.eulerAngles = m rot;
   // 将摄像机移动到指定位置
    m transform.position = m cameraPoint.TransformPoint(new Vector3(0, 0, m distance));
   // 将摄像机镜头对准目标点
    transform.LookAt(m cameraPoint);
}
// 控制摄像机移动
public void Control(bool mouse, float mx, float my)
{
    if (!mouse)
        return;
    m cameraPoint.eulerAngles = Vector3.zero;
    // 平移摄像机目标点
    m cameraPoint.Translate(-mx, 0, -my);
}
```

在这个脚本的 Start 函数中,我们首先获得了前面创建的 CameraPoint,它将作为摄像机目标点的参考。

在 Follow 函数中,摄像机会按预设的旋转和距离始终跟随 CameraPoint 目标点。

LateUpdate 函数和 Update 函数的作用一样,不同的是它始终会在执行完 Update 后执行,我们在这个函数中调用 Follow 函数,确保在所有的操作完成后再移动摄像机。

Control 函数的作用是移动 CameraPoint 目标点,因为摄像机的角度和位置始终跟随这个目标点,所以也会随着目标点的移动而移动。

```
步骤 03 打开 GameManager.cs 脚本,在 Update 函数中添加代码如下:
    void Update () {
            // 如果选中创建士兵的按钮,则取消摄像机操作
            if (m isSelectedButton)
                return:
            // 鼠标或触屏操作,注意不同平台的 Input 代码不同
    #if (UNITY IOS || UNITY ANDROID) && !UNITY EDITOR
            bool press = Input.touches.Length > 0? true : false; // 手指是否触屏
            float mx = 0:
            float my = 0;
            if (press)
            {
                if (Input.GetTouch(0).phase == TouchPhase.Moved) // 获得手指移动距离
                {
                    mx = Input.GetTouch(0).deltaPosition.x * 0.01f;
                    my = Input.GetTouch(0).deltaPosition.y * 0.01f;
                }
            }
    #else
            bool press = Input.GetMouseButton(0);
            // 获得鼠标移动距离
            float mx = Input.GetAxis("Mouse X");
            float my = Input.GetAxis("Mouse Y");
    #endif
            // 移动摄像机
            GameCamera.Inst.Control(press, mx, my);
```

这段代码的作用是获取鼠标操作的各种信息并传递给摄像机,现在运行游戏,已经可以 移动摄像机了。

# 4.7 路 点

在前一章中,我们使用 Unity 提供的寻路功能实现敌人的行动,但在塔防游戏中,敌人通 常不需要智能寻路,而是按照一条预设的路线行动。下面我们将为敌人创建一条前进路线,这 条路线是预设的,敌人将从游戏场景的左侧沿着通道一直走到右侧。

● ■ ① 敌人的前进路线是由若干个路点组成,首先添加路点的 Tag,这里名为 pathnode,为路点创建脚本 PathNode.cs:

using UnityEngine; public class PathNode : MonoBehaviour { public PathNode m parent; // 前一个节点

```
public PathNode m_next; // 下一个节点
// 设置下一个节点
public void SetNext(PathNode node)
{
    if (m_next != null)
        m_next.m_parent = null;
        m_next = node;
        node.m_parent = this;
    }
    // 在编辑器中显示的图标
    void OnDrawGizmos()
    {
        Gizmos.DrawIcon(this.transform.position, "Node.tif");
    }
}
```

在游戏中,敌人将从一个路点到达另一个路点,即到达当前路点的子路点。在 PathNode 脚本中,主要是通过 SetNext 函数设置它的子路点。

接下来,我们将创建路点并为每个路点设置子路点,为了设置方便,添加一个菜单功能,加速设置路点的操作。

☞ 2 在 Project 窗口中的 Assets 目录下创建一个名为 Editor 的文件夹,名称是特定的,不能改变,所有需要在编辑状态下执行的脚本都应当被存放到这里。在 Editor 文件夹内创建脚本 PathTool.cs,它将提供一个自定义的菜单,帮助我们设置路点,代码如下:

```
using UnityEngine;
using UnityEditor;
public class PathTool : ScriptableObject
ł
    static PathNode m_parent=null;
    [MenuItem("PathTool/Create PathNode")]
    static void CreatePathNode()
    {
        // 创建一个新的路点
        GameObject go = new GameObject();
         go.AddComponent<PathNode>();
         go.name = "pathnode";
        // 设置 tag
         go.tag = "pathnode";
        // 使新创建的路点处于选择状态
         Selection.activeTransform = go.transform;
    [MenuItem("PathTool/Set Parent %q")]
    static void SetParent()
```

```
{
    if (!Selection.activeGameObject || Selection.GetTransforms(SelectionMode.Unfiltered).Length>1)
        return;
    if (Selection.activeGameObject.tag.CompareTo("pathnode") == 0){
        m_parent = Selection.activeGameObject.GetComponent<PathNode>();
    }
    [MenuItem("PathTool/Set Next %w")]
    static void SetNextChild()
    {
        if (!Selection.activeGameObject ||
        m_parent==null || Selection.GetTransforms(SelectionMode.Unfiltered).Length>1)
        return;
        if (Selection.activeGameObject.tag.CompareTo("pathnode") == 0){
            m_parent_SetNext(Selection.activeGameObject.GetComponent<PathNode>());
            m_parent = null;
        }
    }
}
```

这里的代码只有在编辑状态才能被执行,注意所有在这里使用的属性和函数均为 static 类型。 Selection 是在编辑模式下的一个静态类,通过它可以获取到当前选择的物体。

[MenuItem("PathTool/Set Parent %q")]属性在菜单中添加名为 PathTool 的自定义菜单,并包括子菜单 Set Parent,快捷键为 Ctrl+Q。菜单 Set Parent 执行的功能即是 SetParent 函数的功能,将当前选中的节点作为父路点。

SetNextChild 函数将当前选中的路点作为父路点的子路点。

步骤03 在菜单栏中选择【PathTool】→【Creat PathNode】创建路点。

● 寒 04 复制若干个路点沿着道路摆放。按快捷键 Ctrl+Q 将其设为父路点,然后选择下一个路点,按 Ctrl+W 设为子路点,再按 Ctrl+Q 将它设为父路点,再选择子路点,反复这个操作,直到将所有路点设置完毕,效果如图 4-16 所示。注意,最后一个路点没有子路点。

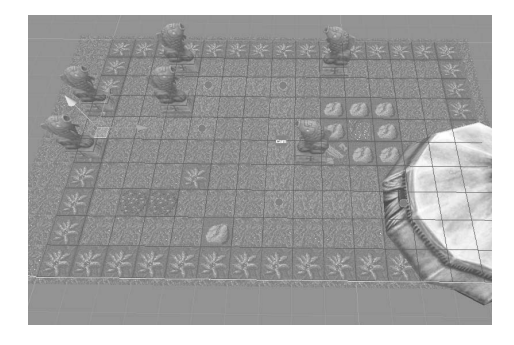

图 4-16 设置路点

虽然设置好了路点,但还是无法在场景中清楚地观察路点之间的联系,还需要在 GameManager.cs 中添加代码,使路点之间产生一条连线。

梦 第 05 打开脚本 GameManager.cs,添加两个属性: m\_debug 是一个开关,控制是否显示路 点之间的连线; m\_PathNodes 是一个 ArrayList,它用来保存所有的路点。

public bool m\_debug = true; // 显示路点的 debug 开关 public List<PathNode> m\_PathNodes; // 路点

● 继续在 GameManager.cs 中添加函数 BuildPath,并在 Start 函数中调用它,它的作用 是将所有场景中的路点装入 m PathNodes。

[ContextMenu("BuildPath")]

void BuildPath()
{

{

}

```
m_PathNodes = new List<PathNode>();
// 通过路点的 Tag 查找所有的路点
GameObject[] objs = GameObject.FindGameObjectsWithTag("pathnode");
for (int i = 0; i < objs.Length; i++)</pre>
```

m PathNodes.Add( objs[i].GetComponent<PathNode>() );

● 骤 07 继续在 GameManager.cs 中添加函数 OnDrawGizmos,它的作用是当 m\_debug 属性为 真时,显示路点之间的连线。

```
void OnDrawGizmos(){
    if (!m_debug || m_PathNodes == null)
        return;
    Gizmos.color = Color.blue; // 将路点连线的颜色设为蓝色
    foreach (PathNode node in m_PathNodes) // 遍历路点
    {
        if (node.m_next != null)
        {        // 在路点之间画出连接线
            Gizmos.DrawLine(node.transform.position, node.m_next.transform.position);
        }
    }
}
```

步骤 08 选择 UI Root 上的 Game Manager 脚本组件,设置 m\_debug 属性为真,单击右上方的齿轮按钮,在弹出子菜单中选择 【BuildPath】,这是我们自定义的菜单,如图 4-17 所示。
 步骤 09 选择 【BuildPath】后,将在场景中看到路点之间的连线,如图 4-18 所示。

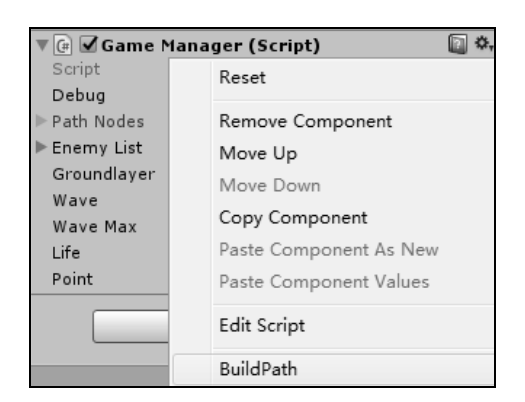

图 4-17 自定义的 BuildPath 选项

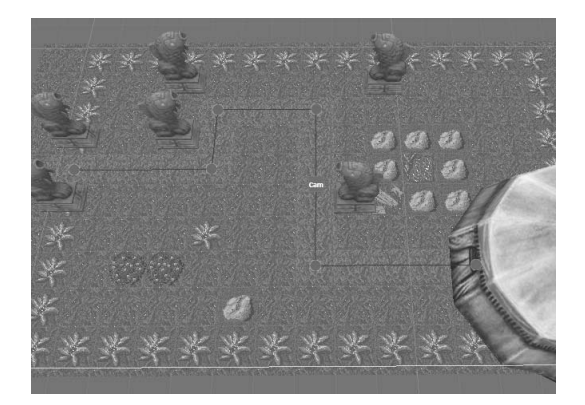

图 4-18 路点之间的连线

# 4.8 敌 人

敌人一共有两种:一种在陆地上前进;另一种则会飞行。我们先创建前一种,然后继承 它的大部分属性和函数,略加修改完成另一种。

(步骤 01) 创建敌人的脚本 Enemy.cs:

```
using UnityEngine;
public class Enemy : MonoBehaviour {
                                            // 敌人的当前路点
    public PathNode m currentNode;
    public int m_life = 15;
                                            // 敌人的生命
    public int m maxlife = 15;
                                            // 敌人的最大生命
    public float m speed = 2;
                                            // 敌人的移动速度
                                            // 敌人的死亡事件
    public System.Action<Enemy> onDeath;
void Update () {
        RotateTo();
        MoveTo();
     }
// 转向目标
    public void RotateTo()
    {
        var position = m currentNode.transform.position - transform.position;
                                                           // 保证仅旋转 y 轴
        position.y = 0;
        var targetRotation = Quaternion.LookRotation(position); // 获得目标旋转角度
        float next = Mathf.MoveTowardsAngle(transform.eulerAngles.y, targetRotation.eulerAngles.y,
                                                           // 获得中间旋转角度
             120 * Time.deltaTime);
        this.transform.eulerAngles = new Vector3(0, next, 0);
                                                           //旋转
    // 向目标移动
```

```
public void MoveTo()
    Vector3 pos1 = this.transform.position;
    Vector3 pos2 = m currentNode.transform.position;
    float dist = Vector2.Distance(new Vector2(pos1.x,pos1.z),new Vector2(pos2.x,pos2.z));
                       // 如果到达路点的位置
    if (dist < 1.0f)
    {
        if (m currentNode.m next == null)
                                                   // 没有路点,说明已经到达我方基地
        {
                                                   // 扣除一点伤害值
            GameManager.Instance.SetDamage(1);
            DestroyMe();
                                                    // 销毁自身
        }
        else
            m currentNode = m currentNode.m next; // 更新到下一个路点
    this.transform.Translate(new Vector3(0, 0, m speed * Time.deltaTime));
public void DestroyMe()
    Destroy(this.gameObject); // 注意在实际项目中一般不要直接调用 Destroy
```

在这个脚本中,定义了敌人的一些基本属性,如生命值、移动速度、类型等,它有一个 路点属性作为出发点。

RotateTo 函数使敌人始终转向目标路点,MoveTo 函数则使其沿着当前方向前进,当距离 目标路点较近时,将该路点作为当前路点,再向下一个路点前进。注意,这里计算敌人与子路 点的距离时没有计算 y 轴。当敌人走到最后的路点,即是到达我方基地,销毁自身,并使基地 减少一点生命值。

☞ ● 等 ● 等 ○ 导入本书资源目录 rawdata/td/Rawdata 下的资源,找到 boar@skin.FBX 模型文件,拖入场景中。这是个野猪模型,它将作为陆地上的敌人。将 Enemy.cs 脚本指定给它,并设置起始路点,如图 4-19 所示。

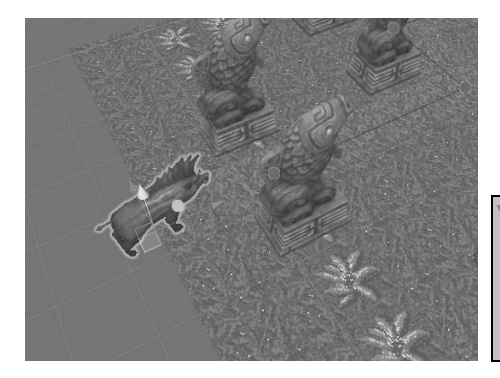

| 🖉 🕼 🗹 Enemy (Script) 🛛 🛛 🔯 |                          |  |  |  |
|----------------------------|--------------------------|--|--|--|
| Script                     | e Enemy ○                |  |  |  |
| Current Node               | <b>@pathnode_start</b> ⊙ |  |  |  |
| Life                       | 15                       |  |  |  |
| Maxlife                    | 15                       |  |  |  |
| Speed                      | 2                        |  |  |  |

图 4-19 敌人组件

运行游戏,敌人会从起始点出发,沿着路点,一路前进到达我方基地,然后消失,我方 基地将损失一点生命值。

这时我们会发现,野猪模型没有任何动画,看上去很生硬,需要为其添加动画效果。

● ▼ 03 带有动画的模型,被导入到 Unity 时会被自动设为 Generic。在 Project 窗口中单击鼠标右键选择【Create】→【Animator Controller】,为野猪模型创建一个动画控制器,如图 4-20 所示。前面放入场景中的野猪模型默认会带有一个 Animator 组件,将动画控制器指定给该组件。

| Inspector     boar@skin Import Settings     Open     Model     Rig     Animations     Animation Type     Generic     Avatar Definition     None | Assets ► Rawdata ► enemy ► <b>Resources ►</b><br>Materials<br>bird<br>► bird<br>bird@run<br>► bird@skin | Controller<br>Avatar<br>Apply Root Motion<br>Update Mode<br>Culling Mode<br>Clip Count: 1    | boar ani controllei     boar@skinAvatar     Normal      Cull Update Transforms 8                  |
|----------------------------------------------------------------------------------------------------|----------------------------------------------------------------------------------------------------|----------------------------------------------------------------------------------------------|---------------------------------------------------------------------------------------------------|
| Avatar Definition<br>Root node<br>Optimize Game Ob:<br>Humanoid                                                                                 | ▶ m bird@skin<br>boar<br>boar ani controller<br>▶ m boar@run<br>▶ m boar@skin                           | Clip Count: 1<br>Curves Pos: 34<br>36 Muscles: 0<br>Curves Count:<br>(35.8%) Dense<br>(0.0%) | 5 Quat: 36 Euler: 0 Scale:<br>Generic: 0 PPtr: 0<br>360 Constant: 129<br>2: 231 (64.2%) Stream: 0 |

图 4-20 创建动画控制器

梦骤 04 双击动画控制器打开 Animator 窗口,在 Project 窗口中选择 boar@run,在 Inspector 窗口中设置它的 Loop Time 使其循环播放,然后将动画拖入 Animator 窗口中,如图 4-21 所示。因为当前只有一个动画,所以它将作为默认动画自动播放。

|                                                        |                                          | 📽 Anima | ator       |
|--------------------------------------------------------|------------------------------------------|---------|------------|
|                                                        |                                          | +       | Dase Layer |
|                                                        |                                          | *       | Exit       |
|                                                        | Length 0.400 30 FPS                      |         | Any State  |
| Bip001                                                 | Start 0 End 12                           |         | Entry      |
| <mark>∲ run</mark><br>& boar@runAvatar<br>▶ िboar@skin | Loop Time<br>Loop Pose<br>Cycle Offset 0 |         | run        |

图 4-21 指定动画

再次运行游戏,即可看到模型在前进中播放了跑动的动画,将野猪模型保存为 Prefab。

☞ 05 接下来创建另一个飞行敌人的脚本AirEnemy.cs,它继承了Enemy脚本的大部分功能, 只添加一个Fly函数,作用是当高度小于2时向上飞行。

```
using UnityEngine;

public class AirEnemy : Enemy {

void Update () {

RotateTo();

MoveTo();

Fly();

}
```

```
public void Fly()
{
    float flyspeed = 0;
    if (this.transform.position.y < 2.0f) {
        flyspeed = 1.0f;
    }
    this.transform.Translate(new Vector3(0, flyspeed * Time.deltaTime,0));
}</pre>
```

☞ 06 在资源文件中找到 bird@skin.FBX 模型,拖入场景中进行设置,步骤与野猪模型的设置一样,最后保存为 Prefab。运行游戏,效果如图 4-22 所示。

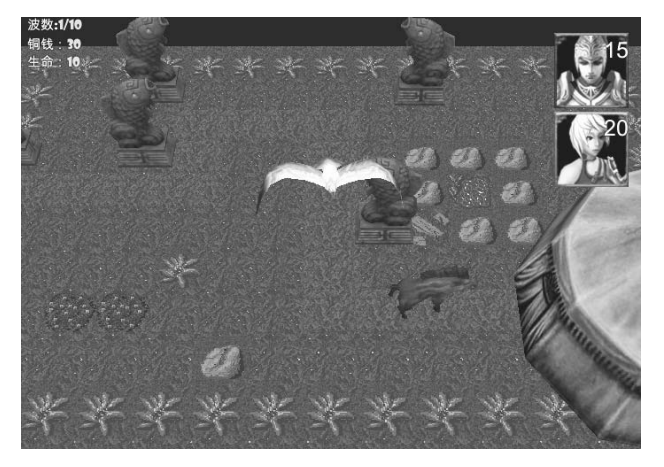

图 4-22 沿着路点前进的敌人

# 4.9 敌人生成器

塔防游戏的敌人通常是成批出现,一波接着一波,因为敌人的数量众多,所以需要一个 生成器按预先设置的顺序生成不同的敌人。

### 4.9.1 创建敌人生成器

步骤01 创建 WaveData.cs,它定义了战斗时每波敌人的配置。

```
using UnityEngine;
using System.Collections.Generic;
[System.Serializable] // 一定要添加该属性这个类才能序列化
public class WaveData {
    public int wave = 0;
    public List<GameObject> enemyPrefab; // 每波敌人的 Prefab
    public int level = 1; // 敌人的等级
```

```
public float interval = 3; // 每3秒创建一个敌人
        创建 EnemySpawner.cs, 代码如下所示。因为是每隔一定时间根据配置生成敌人, 这
步骤 02
         里使用协程完成了这个功能。
    using UnityEngine;
    using System.Collections;
    using System.Collections.Generic;
    public class EnemySpawner : MonoBehaviour {
        public PathNode m startNode;
                                       // 起始节点
        private int m liveEnemy = 0;
                                      // 存活的敌人数量
                                      // 战斗波数配置数组
        public List<WaveData> waves;
                                       // 生成敌人数组的下标
        int enemyIndex = 0;
                                       // 战斗波数数组的下标
        int waveIndex = 0;
        void Start () {
            StartCoroutine(SpawnEnemies());
                                                   // 开始生成敌人
        }
        IEnumerator SpawnEnemies()
        ł
                                                  // 保证在 Start 函数后执行
            yield return new WaitForEndOfFrame();
            GameManager.Instance.SetWave((waveIndex + 1)); // 设置 UI 上的波数显示
                                                   // 获得当前波的配置
            WaveData wave = waves[waveIndex];
            yield return new WaitForSeconds(wave.interval);
                                                    // 生成敌人时间间隔
            while (enemyIndex < wave.enemyPrefab.Count)
                                                    // 如果没有生成全部敌人
            {
               Vector3 dir = m startNode.transform.position - this.transform.position;
                                                                            // 初始方向
               GameObject enmeyObj = (GameObject)Instantiate(wave.enemyPrefab[enemyIndex],
                                    transform.position, Quaternion.LookRotation(dir)); // 创建敌人
               Enemy enemy = enmeyObj.GetComponent<Enemy>();
                                                                 // 获得敌人的脚本
               enemy.m currentNode = m startNode;
                                                                 // 设置敌人的第一个路点
               // 设置敌人数值,这里只是简单示范
               // 数值配置适合放到一个专用的数据库(SQLite 数据库或 JSON、XML 格式的配置)中
读取
               enemy.m life = wave.level * 3;
               enemy.m_maxlife = enemy.m_life;
               m liveEnemy++;
                                  // 增加敌人数量
               enemy.onDeath= new System.Action<Enemy>((Enemy e) =>{ m_liveEnemy--; });
                                                             // 当敌人死掉时减少敌人数量
               enemyIndex++;
                                                             // 更新敌人数组下标
```

```
yield return new WaitForSeconds(wave.interval);
                                                   // 生成敌人时间间隔
   }
   // 创建完全部敌人,等待敌人全部被消灭
   while(m liveEnemy>0)
       yield return 0;
   enemyIndex = 0;
                                      // 重置敌人数组下标
                                      // 更新战斗波数
   waveIndex++;
   if (waveIndex< waves.Count)
                                      // 如果不是最后一波
   {
       StartCoroutine(SpawnEnemies()); // 继续生成后面的敌人
   3
   else
   ł
       // 通知胜利
// 在编辑器中显示一个图标
void OnDrawGizmos()
{
   Gizmos.DrawIcon(transform.position, "spawner.tif");
```

● ■ ③ 创建一个空游戏体作为敌人生成器放置到场景中,为其指定 EnemySpawner.cs 脚本。 在 m\_startNode 中设置起始路点,在 Waves 中配置敌人的生成,这里配置了 10 波, 如图 4-23 所示。

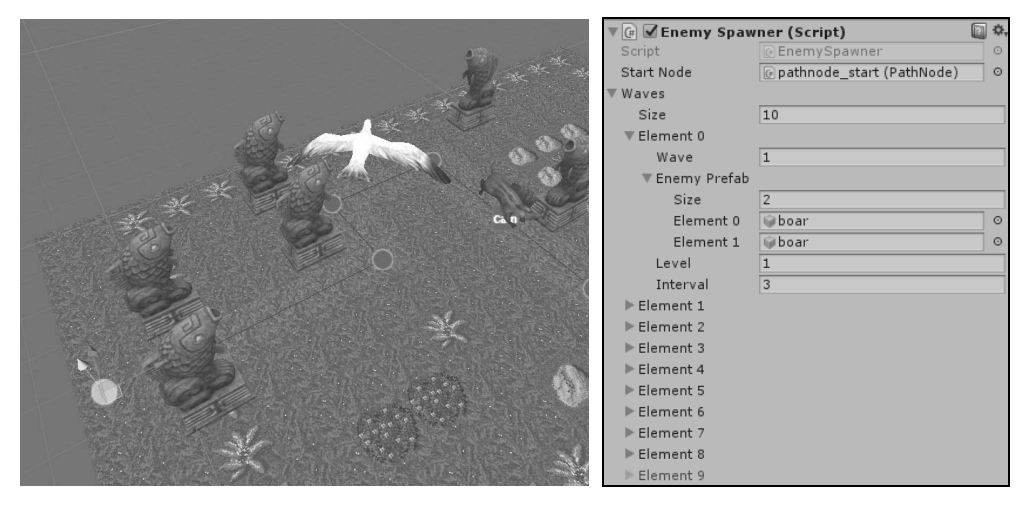

图 4-23 设置敌人 prefab 和起始路点

运行游戏,敌人会按照配置逐个生成。

#### 4.9.2 遍历敌人

现在,游戏中有很多敌人,为了能方便地遍历游戏中的所有敌人,查看它们的情况,我 们可以准备一个容器,将所有生成的敌人都装进去。

```
(步骤01) 打开 Game Manager.cs 脚本,添加一个 List 用来存放所有的敌人。
```

```
public List<Enemy> m_EnemyList = new List<Enemy>();
```

● 骤 02 打开 Enemy.cs 脚本,在 Start 和 DestroyMe 函数中分别更新 List 中的敌人。添加一个 SetDamage 函数更新敌人生命值,当生命值为 0 时销毁自身并增加些铜钱。

```
void Start () {
    GameManager.Instance.m EnemyList.Add(this);
    // ...
}
public void DestroyMe()
    GameManager.Instance.m EnemyList.Remove(this);
                             // 发布死亡消息
    onDeath(this);
                            // 注意在实际项目中一般不要直接调用 Destroy
    Destroy(this.gameObject);
public void SetDamage(int damage)
    m life -= damage;
    if (m life \leq 0)
    {
        m life = 0;
        // 每消灭一个敌人增加一些铜钱
        GameManager.Instance.SetPoint(5);
        DestroyMe();
    }
```

现在所有的敌人都被保存到 List 中,当我们创建出防守单位后,他们可以通过遍历 List 中的敌人查找并攻击敌人,通过 SetDamage 函数更新敌人的生命值。

# 4.10 防守单位

本游戏中有两种防守单位:一种是近战类型;另一种是远程类型。我们先创建近战类型的防守单位,然后通过它派生出远程类型的防守单位。

(步骤①) 使用资源文件目录 rawdata/td/Rawdata/players 中提供的模型和动画资源创建防守单位的 Prefab,将 Prefab 放到 Resources 文件夹内。这里主要是设置动画控制器并添加动画,如图 4-24 所示,包括 idle 和 attack 动画。

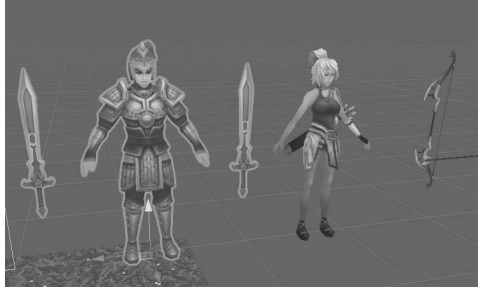

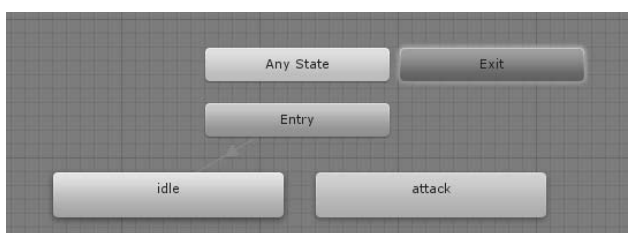

图 4-24 创建防守单位 Prefab

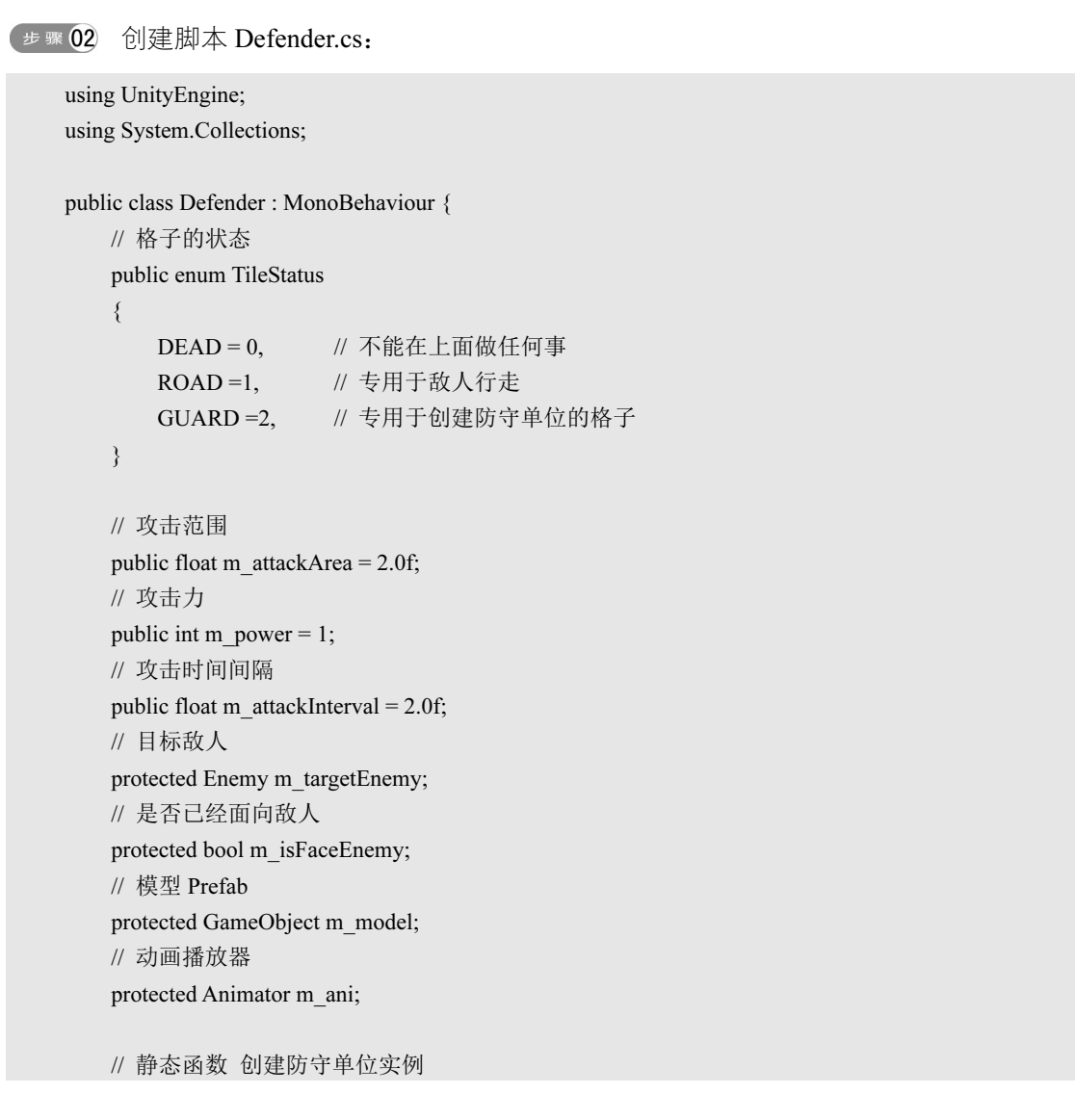

```
public static T Create<T>( Vector3 pos, Vector3 angle ) where T : Defender
    GameObject go = new GameObject("defender");
    go.transform.position = pos;
    go.transform.eulerAngles = angle;
    T d = go.AddComponent < T > ();
    d.Init();
    // 将自己所占格子的信息设为占用
    TileObject.Instance.setDataFromPosition(d.transform.position.x, d.transform.position.z,
                                       (int)TileStatus.DEAD);
    return d;
}
// 初始化数值
protected virtual void Init()
{
    // 这里只是简单示范,在实际项目中,数值通常会从数据库或配置文件中读取
    m attackArea = 2.0f;
    m power = 2;
    m attackInterval = 2.0f;
    // 创建模型, 这里的资源名称是写死的, 实际的项目通常会从配置中读取
    CreateModel("swordman");
    StartCoroutine(Attack()); // 执行攻击逻辑
}
// 创建模型
protected virtual void CreateModel(string myname)
{
    GameObject model = Resources.Load<GameObject>(myname);
    m model = (GameObject)Instantiate(model, this.transform.position,
                                                 this.transform.rotation, this.transform);
    m ani = m model.GetComponent<Animator>();
ł
void Update () {
    FindEnemy();
    RotateTo();
    Attack();
}
public void RotateTo()
```

```
{
    if (m targetEnemy == null)
         return;
    var targetdir = m targetEnemy.transform.position - transform.position;
                          // 保证仅旋转 y 轴
    targetdir.y = 0;
    // 获取旋转方向
    Vector3 rot delta = Vector3.RotateTowards(this.transform.forward, targetdir,
                      20.0f * Time.deltaTime, 0.0F);
    Quaternion targetrotation = Quaternion.LookRotation(rot delta);
    // 计算当前方向与目标之间的角度
    float angle = Vector3.Angle(targetdir, transform.forward);
    // 如果已经面向敌人
    if (angle < 1.0f)
    {
         m isFaceEnemy = true;
    }
    else
         m_isFaceEnemy = false;
    transform.rotation = targetrotation;
}
// 查找目标敌人
void FindEnemy()
{
    if (m targetEnemy != null)
         return;
    m targetEnemy = null;
    int minlife = 0;
                          // 最低的生命值
    foreach (Enemy enemy in GameManager.Instance.m EnemyList) // 遍历敌人
    {
         if (enemy.m life == 0)
             continue;
         Vector3 pos1 = this.transform.position; pos1.y = 0;
         Vector3 pos2 = enemy.transform.position; pos2.y = 0;
        // 计算与敌人的距离
        float dist = Vector3.Distance(pos1, pos2);
        // 如果距离超过攻击范围
        if (dist > m_attackArea)
             continue;
        // 查找生命值最低的敌人
```

```
if (minlife == 0 \parallel \text{minlife} > \text{enemy.m life})
         ł
             m targetEnemy = enemy;
             minlife = enemy.m life;
        }
    }
// 攻击逻辑
protected virtual IEnumerator Attack()
ł
    while (m targetEnemy == null \parallel !m isFaceEnemy)
                                                      // 如果没有目标一直等待
        yield return 0;
    m ani.CrossFade("attack", 0.1f);
                                                       // 播放攻击动画
    while (!m ani.GetCurrentAnimatorStateInfo(0).IsName("attack")) // 等待进入攻击动画
        vield return 0;
    float ani lenght = m ani.GetCurrentAnimatorStateInfo(0).length; // 获得攻击动画长度
                                                                  // 等待完成攻击动作
    yield return new WaitForSeconds(ani lenght * 0.5f);
    if (m targetEnemy != null)
        m targetEnemy.SetDamage(m power);
                                                             // 攻击
    yield return new WaitForSeconds(ani lenght * 0.5f);
                                                             // 等待播放剩余的攻击动画
    m ani.CrossFade("idle", 0.1f); // 播放待机动画
    yield return new WaitForSeconds(m attackInterval);
                                                            // 间隔一定时间
    StartCoroutine(Attack()); // 下一轮攻击
}
```

① Create 函数是一个静态函数,我们可以使用它直接在代码中创建防守单位的游戏体。

② TileStatus 是一个枚举,用来表示场景中格子的状态,在 Create 函数中创建防守单位时,我们会更新格子的状态,使原本空闲的格子变为占有状态,这样便不能在这个格子中创建新的防守单位。

③ Init 函数是一个初始化函数,初始化了一些数值。注意,这是一个虚函数,当我们派 生出其他类后,可以重载 Init 函数,赋予不一样的数值。在实际的项目中,我们也可以将所有 的防守单位数值记录到配置文件中,创建不同的角色,读入不同的数值即可。

④ CreateModel 函数创建了所有的模型和动画。我们使用 Resources.Load 函数读入了模型和动画资源。注意,在实际项目中不建议在 Update 中直接调用 Resources.Load。

⑤ FindEnemy 函数会遍历所有的敌人,找出处于攻击范围内的敌人,并选择生命值最低的。

⑥ Attack 函数是一个协程函数,实现了攻击的逻辑。

● ■ 03 创建远程防守单位。我们需要它的 Prefab 添加一个空物体作为"攻击点",也就是发射弓箭的位置,如图 4-25 所示,这里"攻击点"的命名为 atkpoint。

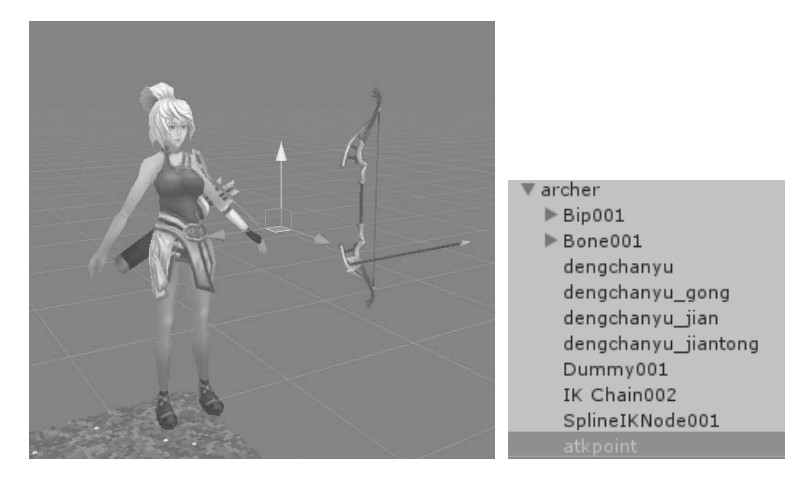

```
图 4-25 设置攻击点
```

步**〒04** 使用资源文件目录 rawdata/td/Rawdata/players, 创建一个新的脚本 Archer.cs, 主要是 在攻击时创建了弓箭模型。

```
using UnityEngine;
using System.Collections;
// 远程防守单位
public class Archer : Defender {
   // 初始化数值
   protected override void Init()
    ł
       // 这里只是简单示范,在实际项目中,数值通常会从数据库或配置文件中读取
       m attackArea = 5.0f;
       m power = 1;
       m attackInterval = 1.0f;
       // 创建模型, 这里的资源名称是写死的, 实际的项目通常会从配置中读取
       CreateModel("archer");
       // 获得模型的边框
       StartCoroutine(Attack()); // 执行攻击逻辑
    }
   // 攻击逻辑
   protected override IEnumerator Attack()
    ł
       while (m_targetEnemy == null || !m_isFaceEnemy) // 如果没有目标一直等待
           yield return 0;
       m_ani.CrossFade("attack", 0.1f);
                                               // 播放攻击动画
       while (!m ani.GetCurrentAnimatorStateInfo(0).IsName("attack")) // 等待进入攻击动画
```

```
vield return 0;
float ani lenght = m ani.GetCurrentAnimatorStateInfo(0).length;
                                                           // 获得攻击动画长度
yield return new WaitForSeconds(ani lenght * 0.5f);
                                                           // 等待完成攻击动作
if (m targetEnemy != null)
                                                           // 向敌人发射弓箭
ł
   // 查找攻击点位置
    Vector3 pos = this.m model.transform.FindChild("atkpoint").position;
   // 创建弓箭
    Projectile.Create(m targetEnemy.transform, pos, (Enemy enemy) =>
    {
        enemy.SetDamage(m power);
        m targetEnemy = null;
    });
yield return new WaitForSeconds(ani lenght * 0.5f);
                                                // 等待播放剩余的攻击动画
                                                 // 播放待机动画
m ani.CrossFade("idle", 0.1f);
yield return new WaitForSeconds(m attackInterval);
                                                // 间隔一定时间
StartCoroutine(Attack());
                                                 // 下一轮攻击
```

Archer 类继承自 Defender 类,重载了 Init、Attack 函数,赋予不同的数值并做出不同的攻击行为。因为是该类表现为远程攻击,所以在攻击的时候创建了一个弓箭实例,弓箭的脚本我们将在下一步创建。

```
步骤 05 导入本书资源文件目录 rawdata/td/Fx_effect.unitypackage, 它包括弓箭的 Prefab, 创 建一个新的脚本 Projectile.cs:
```

```
using UnityEngine;

public class Projectile : MonoBehaviour

{

// 当打击到目标时执行的动作

System.Action<Enemy> onAttack;

// 目标对象

Transform m_target;

// 目标对象模型的边框

Bounds m_targetCenter;

// 使用静态函数创建弓箭

public static void Create(Transform target, Vector3 spawnPos, System.Action<Enemy> onAttack)

{

// 读取弓箭模型
```

```
GameObject prefab = Resources.Load<GameObject>("arrow");
    GameObject go = (GameObject)Instantiate(prefab, spawnPos,
                     Quaternion.LookRotation(target.position - spawnPos));
    // 添加弓箭脚本组件
    Projectile arrowmodel = go.AddComponent<Projectile>();
    // 设置弓箭的目标
    arrowmodel.m target = target;
    // 获得目标模型的边框
    arrowmodel.m targetCenter = target.GetComponentInChildren<SkinnedMeshRenderer>().bounds;
    // 取得 Action
    arrowmodel.onAttack = onAttack;
    //3 秒之后自动销毁
    Destroy(go, 3.0f);
}
void Update()
{
    // 瞄准目标中心位置
    if (m target != null)
        this.transform.LookAt(m targetCenter.center);
    // 向目标前进
    this.transform.Translate(new Vector3(0, 0, 10 * Time.deltaTime));
    if (m target != null)
    {
        // 简单通过距离检测是否打击到目标
        if (Vector3.Distance(this.transform.position, m targetCenter.center) < 0.5f)
        {
            // 通知弓箭发射者
            onAttack(m target.GetComponent<Enemy>());
            // 销毁
            Destroy(this.gameObject);
        }
    }
}
```

弓箭类的功能很简单,创建一个弓箭模型,然后朝目标点前进,当距离目标小于 0.5 个单位时,触发 Action 通知弓箭发射者已经打击到目标,然后销毁自己。再次提醒,在实际项目中不要在 Update 中直接调用 Resources.Load、Instantiate 和 Destroy。

最后,我们需要修改 GameManager.cs 脚本,在按钮事件中添加创建防守单位的代码。

● 打开 GameManager.cs 脚本,修改 OnButCreateDefenderUp 函数,在抬起鼠标时用射线测试是否与格子地面碰撞,如果符合条件,则创建防守单位,代码如下:

```
// 抬起"创建防守单位按钮"创建防守单位
    void OnButCreateDefenderUp( BaseEventData data )
    {
        // 创建射线
        Ray ray = Camera.main.ScreenPointToRay(Input.mousePosition);
        RavcastHit hitinfo:
        // 检测是否与地面相碰撞
        if (Physics.Raycast(ray, out hitinfo, 1000, m groundlayer))
        {
            // 如果选中的是一个可用的格子
            if (TileObject.Instance.getDataFromPosition(hitinfo.point.x, hitinfo.point.z) ==
                                                           (int)Defender.TileStatus.GUARD)
             {
                // 获得碰撞点位置
                Vector3 hitpos = new Vector3(hitinfo.point.x, 0, hitinfo.point.z);
                // 获得 Grid Object 坐位位置
                Vector3 gridPos = TileObject.Instance.transform.position;
                // 获得格子大小
                float tilesize = TileObject.Instance.tileSize;
                // 计算出所点击格子的中心位置
                hitpos.x = gridPos.x + (int)((hitpos.x - gridPos.x) / tilesize) * tilesize + tilesize * 0.5f;
                hitpos.z = gridPos.z + (int)((hitpos.z - gridPos.z) / tilesize) * tilesize + tilesize * 0.5f;
                // 获得选择的按钮 GameObject,将简单通过按钮名字判断选择了哪个按钮
                GameObject go = data.selectedObject;
                if (go.name.Contains("1")) //如果按钮名字包括"1"
                 {
                     if (SetPoint(-15)) // 减 15 个铜钱, 然后创建近战防守单位
                         Defender.Create<Defender>(hitpos, new Vector3(0, 180, 0));
                else if (go.name.Contains("2"))// 如果按钮名字包括"2"
                 {
                     if (SetPoint(-20)) // 减 20 个铜钱, 然后创建远程防守单位
                          Defender.Create<Archer>(hitpos, new Vector3(0, 180, 0));
                 }
            }
        m isSelectedButton = false;
```

运行游戏,单击右侧的按钮,然后拖动鼠标到场景中并释放,即可创建一个相应的防守 单位,如图 4-26 所示。

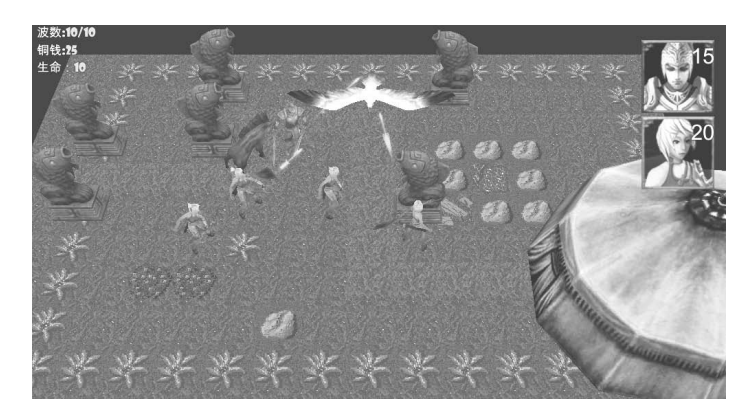

图 4-26 防守单位

### 4.11 生命条

敌人在受到攻击的时候,我们并不知道它受到了多少伤害,为了能够显示它的剩余生命 值,我们需要为它制作一个生命条,显示在敌人身体的上方。因为这是一款 3D 游戏,所以我 们将使用 3D UI 功能创建这个生命条。

(步骤0) 在 Hierarchy 窗口中单击鼠标右键,选择【UI】→【Canvas】,在场景中创建一个新的 Canvas,并命名为 Canvas3D,将【Render Mode】设为【World Space】,使这个UI 成为一个 3D UI,如图 4-27 所示。

| 🔻 🔣 Canvas           |               | \$ |
|----------------------|---------------|----|
| Render Mode          | World Space   | \$ |
| Event Camera         | None (Camera) | 0  |
| Sorting Layer        | Default       | ŧ  |
| Order in Layer       | 1             |    |
| Additional Shader Cl | Mixed         | ŧ  |

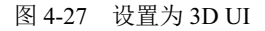

● \*\* 02 在 Hierarchy 窗口中单击鼠标右键,选择【UI】→【Slider】创建一个滑动条控件,在 Source Image 中指定生命条的背景,因为生命条并不需要滑块,所以将 Handle Slider Area 隐藏或删除,如图 4-28 所示。

|                      | 🔻 🍢 🗹 Image (Scr | ipt)            |   |
|----------------------|------------------|-----------------|---|
| ▼ Canvas3D           | Source Image     | 🔯 life_red      | G |
| V Slider             | Color            |                 | / |
| Till Area            | Material         | None (Material) | C |
| Fill                 | Raycast Target   |                 |   |
| Handle Slide Area    | Image Type       | Simple          | ; |
| p Hanale Bilde Hilda | Preserve Aspe    | ec 🖌            |   |

默认 Silder 层级下的 Fill 即是生命条的前景,在 Source Image 中设置前景图片, [Image Type] 选择 [Filled], [Fill Method] 选择 [Horizontal], 如图 4-29 所示。

图 4-28 生命条背景图

| 🔻 🍢 🗹 Image (Scr | ipt) 🔯 🖏          |          |           |  |
|------------------|-------------------|----------|-----------|--|
| Source Image     | ©life_red ◎       |          |           |  |
| Color            | <i>I</i>          |          | , <i></i> |  |
| Material         | None (Material) O |          | CHARTIN N |  |
| Raycast Target   |                   |          |           |  |
| Image Type       | Filled +          | 2977-7-  |           |  |
| Fill Method      | Horizontal +      | <u> </u> |           |  |
| Fill Origin      | Left +            |          |           |  |
| Fill Amount      | 0 1               | +        | Cam       |  |
| Preserve Aspe    | ec 🖌              |          | *         |  |

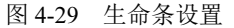

将 UI 保存为 Prefab 并放置在 Resource 目录下,命名为 Canvas3D,然后删除场景中的 3D UI。

步骤 04 打开 Enemy.cs 脚本,添加创建、更新生命条的代码如下:

Transform m\_lifebarObj; // 敌人的 UI 生命条 GameObject UnityEngine.UI.Slider m\_lifebar; // 控制生命条显示的 Slider

void Start () {

GameManager.Instance.m EnemyList.Add(this);

```
// 读取生命条 prefab
   GameObject prefab = (GameObject)Resources.Load("Canvas3D");
   // 创建生命条, 将当前 Transform 设为父物体
   m lifebarObj = ((GameObject)Instantiate(prefab, Vector3.zero,
                   Camera.main.transform.rotation, this.transform )).transform;
   m lifebarObj.localPosition = new Vector3(0, 2.0f, 0); // 将生命条放到角色头上
   m lifebarObj.localScale = new Vector3(0.02f, 0.02f, 0.02f);
   m lifebar = m lifebarObj.GetComponentInChildren<UnityEngine.UI.Slider>();
   // 更新生命条位置和角度
   StartCoroutine(UpdateLifebar());
}
IEnumerator UpdateLifebar()
Ş
   // 更新生命条的值
   m lifebar.value = (float)m life / (float)m maxlife;
   // 更新角度,如终面向摄像机
   m lifebarObj.transform.eulerAngles = Camera.main.transform.eulerAngles;
   yield return 0; // 没有任何等待
   StartCoroutine(UpdateLifebar());
                                 // 循环执行
```

3

运行游戏,在敌人的上方会出现一个生命条,当敌人受到攻击且生命值下降时,生命条状态会改变,如图 4-30 所示。如果需要精确地放置生命条在角色头上的位置,可以在创建 3D 模型时专门创建一个节点用来参考生命条的位置。

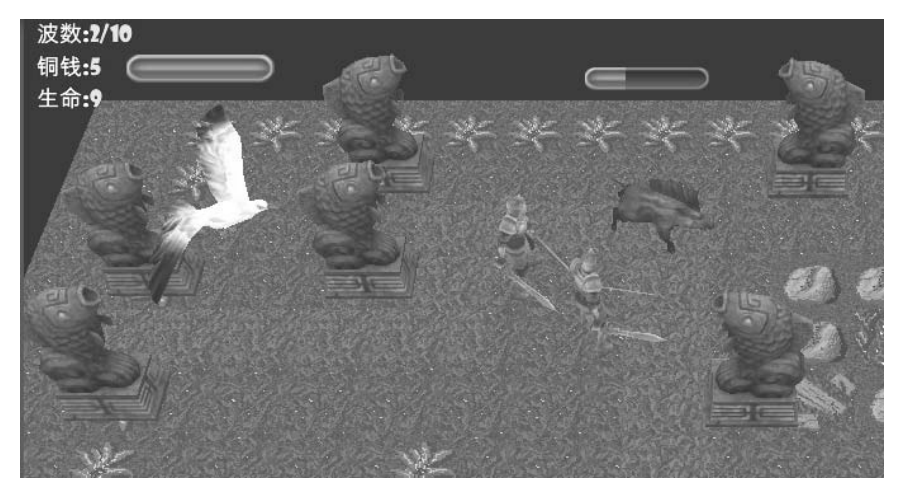

图 4-30 生命条

这个塔防游戏到这里就结束了,它还比较简单,但已具备了塔防游戏的基本要素,如果 添加更多的细节和更好的画面,相信它可以变成一款不错的游戏。

本章的最终示例工程保存在资源文件目录 c04\_TD 中。

# 4.12 小 结

本章完成了一个塔防游戏的实例,我们使用数组定义场景中的单元格数据并制作了一个 地图编辑器,创建敌人行动的路点,还涉及动画的播放、出生点的创建等。

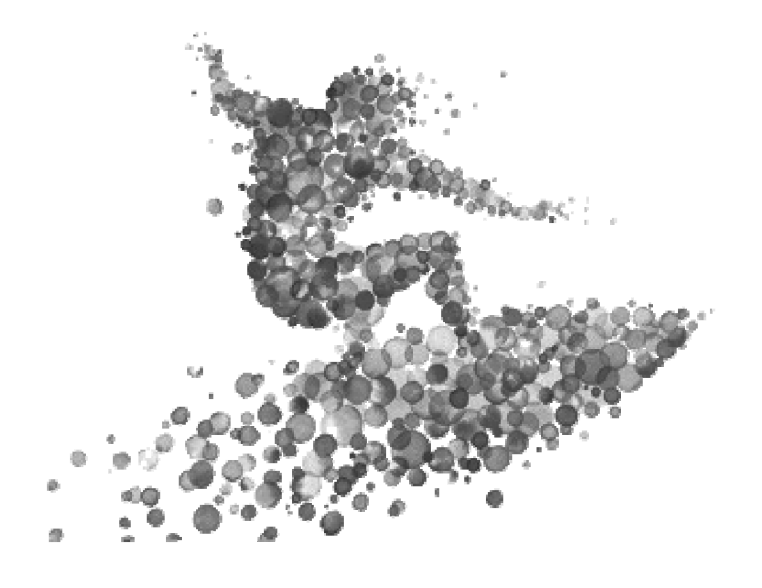

第5章 2D游戏

本章将介绍如何使用 Unity 开发 2D 游戏,包括 Sprite 的创建、动画的制作、2D 物理的使用,以及一个 2D 捕鱼游戏的示例。

# 5.1 Unity 2D 系统简介

在 Unity 4.x 版本之前,使用 Unity 制作 2D 游戏通常要依赖插件。Unity 4.x 后,终于发布 了内置的 2D 游戏制作功能,核心模块包括 Sprite (精灵)的创建、动画的制作和 2D 游戏专 用的物理模块。现在,Unity 不但是一个 3D 的游戏引擎,也是一个专业的 2D 游戏引擎了,暴 雪推出的 2D 卡牌游戏大作《Heart Stone》(炉石传说)就是用的 Unity。

### 5.2 创建 Sprite

2D 游戏的图像部分主要是图片的处理,通常称图片为 Sprite (精灵)。为了提高效率, 2D 游戏会将动画帧或不同的小图片拼成一张大图,在游戏运行的时候,再将这张大图的某一 部分读出来作为 Sprite 显示在屏幕上。

使用 Unity 制作 Sprite 有两种选择:一种是可以将不同的图片在图像软件中拼接为一张大图,然后导入到 Unity 中,使用 Sprite Editor 工具将这张大图分割成若干个 Sprite 使用;另一种是直接将原始图片导入到 Unity 中,使用 Unity 的 Sprite Packer 工具将这些零散的图片打包,再从中读取 Sprite 使用。接下来,将分别介绍这两种创建 Sprite 的方式及动画的制作。

#### 5.2.1 使用 SpriteEditor 创建 Sprite

- (步骤①) 启动 Unity 编辑器,在菜单栏中选择【Edit】→【Project Settings】→【Editor】,打开 编辑器设置窗口,将【Default Behavior Mode】设为【2D】, Unity 编辑器将会进入 2D 编辑模式,在这种模式下,导入到工程中的图片默认会被自动设为 Sprite 格式。 将【Sprite Packer】设为【Always Enabled】,在任何情况下都能启动 Sprite Packer, 如图 5-1 所示。
- ▶ ★ 02 在资源文件目录"rawdata/2d"提供了示例图片 envtile.png,将它导入到 Unity 工程中。 这是一张由若干个小图组成的图片,如图 5-2 所示。

| Default Behavior Mode |                |    |  |  |
|-----------------------|----------------|----|--|--|
| Mode 2D ‡             |                |    |  |  |
| Sprite Packer         |                |    |  |  |
| Mode                  | Always Enabled | \$ |  |  |
| Radding Rower         | 1              | ±  |  |  |

图 5-1 将编辑器设置为 2D 模式

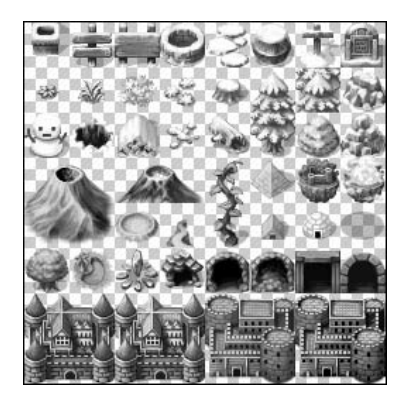

图 5-2 导入的 2D 图片

- ☞ ▼ 03 在 Project 窗口中选择导入的图片,在 Inspector 窗口中将 Sprite Mode 设为 Multiple, 这种模式可以将一张大图分割为若干个 Sprite,如图 5-3 所示。注意, Pixels Per Unit (单位像素)的值越大, Sprite 图像显示的默认尺寸越小。
- 在 Inspector 窗口中选择 Sprite Editor 打开编辑窗口,选择左上角的【Slice】,默认的 切割方式为 Automatic (自动的),将它改为 Grid,然后在 Pixel Size 中输入每个 Sprite 的尺寸大小,本例为 32×32,默认 Sprite 的轴点心为 Center (中心),单击【Slice】 按钮开始分割图片,如图 5-4 所示。

| Inspector       | <b>⊇</b> •≡          |
|-----------------|----------------------|
| envtile Imp     | ortSettings 🛛 📓 🌣    |
| Contractor      | Open                 |
|                 |                      |
| Texture Type    | Sprite (2D and UI) 🕴 |
| Texture Shape   | 2D ‡                 |
|                 |                      |
| Sprite Mode     | Multiple +           |
| Packing Tag     |                      |
| Pixels Per Unit | 100                  |
| Mesh Type       | Tight \$             |
| Extrude Edges   | 0                    |
|                 | Sprite Editor        |
|                 |                      |

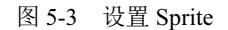

| Туре       | Grid      | \$ |
|------------|-----------|----|
| Pixel Size | X 32 Y 32 |    |
| Offset     | X 0 Y 0   |    |
| Padding    | X 0 Y 0   |    |
| Pivot      | Center    | \$ |
|            | Slice     |    |

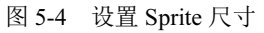

步 ∞ 05 分割好图片后,会发现有些 Sprite 的尺寸大于 32×32,可以用鼠标直接选择分割出来的 Sprite,并将无用的删除,重新设置需要放大尺寸的 Sprite,选择 Trim 可以清除无用的 Alpha,最后单击【Apply】按钮完成修改,如图 5-5 所示。

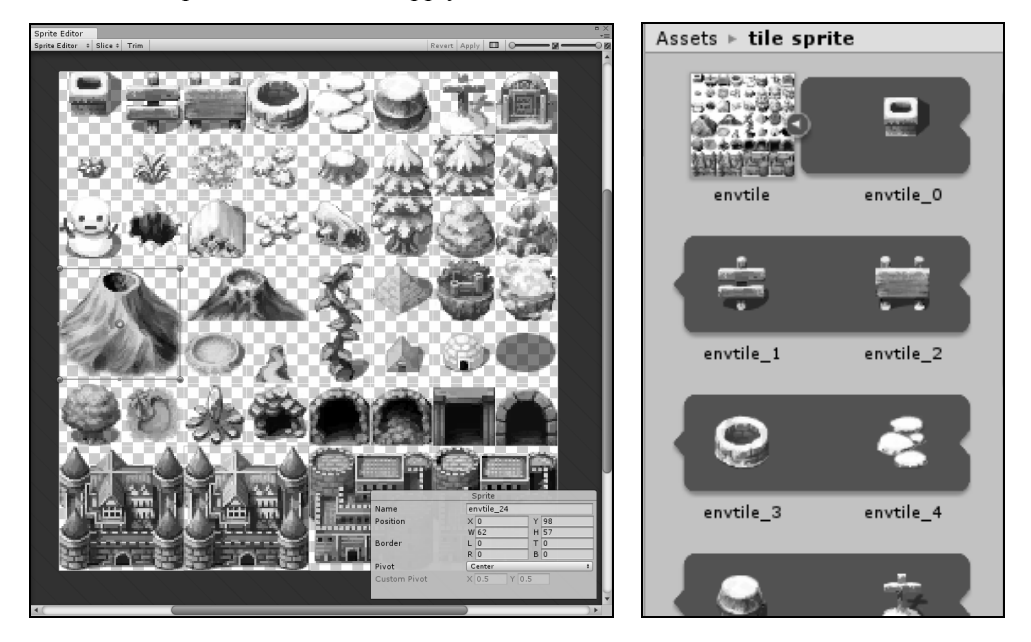

图 5-5 设置单个 Sprite 尺寸

步骤06 在 Hierarchy 窗口中单击鼠标右键,选择【2D Object】→【Sprite】,在场景中创建一个 空的 Sprite 实例,在 Sprite 选项中引用 Sprite 图像即可显示 2D 图像,如图 5-6 所示。

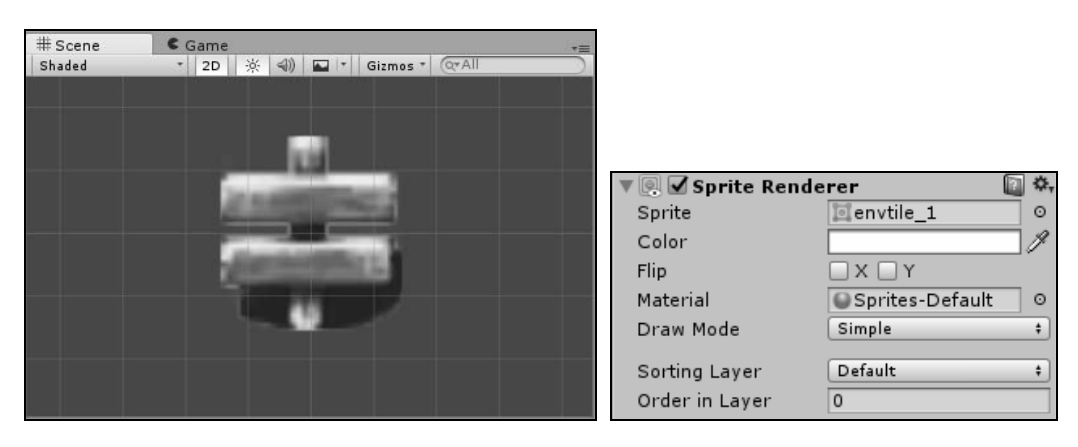

图 5-6 创建 Sprite 实例

● 骤 07 在场景中复制多个 Sprite,并指定不同的贴图,示例效果如图 5-7 所示。

尽管我们在场景中创建了很多 Sprite 图像,但是如果在 Game 窗口中选择 Stats 查看运行 信息,会发现 Batches (Draw Calls) 很少,这是因为这些 Sprite 图像的原始图片是同一张图片, 如图 5-8 所示。如果使用的 Sprite 图像都来自不同的图片素材,Batches 的数量会明显提升。

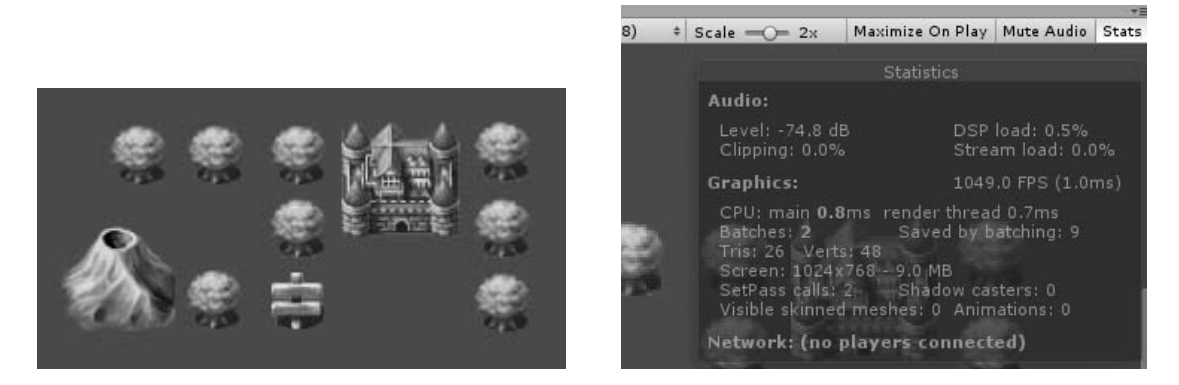

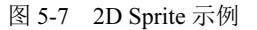

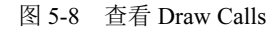

本节的示例工程文件保存在资源文件目录 c05\_2dgame 的 tiled sprite 场景中。

#### 5.2.2 使用 SpritePacker 创建 Sprite

手动将琐碎的图片拼凑到一张大图上需要做额外的工作,后期修改也不是很方便。Unity 提供的另一个 Sprite 工具 SpritePacker 可以动态地将零散的图片自动合成,省去了手动设置的 麻烦。下面用一个简单的例子介绍这个工具的使用。

- (步骤 01) 首先要确认在 Editor 设置中将 Sprite Packer 设为 Always Enabled。在资源文件目录 rawdata\2d 复制 player n.png 等共 8 张图片到 Unity 工程目录内。
- 步骤 02 在 Project 窗口中右键选择【Create】→【Sprite Atlas】创建一个图集文件,如图 5-9 所示,将需要打包到图集中的图片拖拽到 Objects for Packing 中。
- 步骤 03 最后选择 Pack Preview 就可以预览打包后的效果了,如图 5-10 所示。

| Assets ► sprite packer | ▼ Objects for Packing |   |
|------------------------|-----------------------|---|
| player0016             | = 🖈 player0016        | 0 |
| ▶ 📌 player0020         | = 🕴 player0020        | 0 |
| player0024             | = 1 player0024        | 0 |
| ▶ <b>■</b> player0028  | = 1 player0028        | 0 |
| ▶ player0032           | = 👎 player0032        | 0 |
| ▶ ■ player0036         | = t player0044        | 0 |
|                        | = 1 player0040        | 0 |
| player0040             | = t player0044        | 0 |
| player0044             | +                     | - |
| 🖬 Sprite Atlas         | Pack Preview          |   |

图 5-9 创建 Atlas

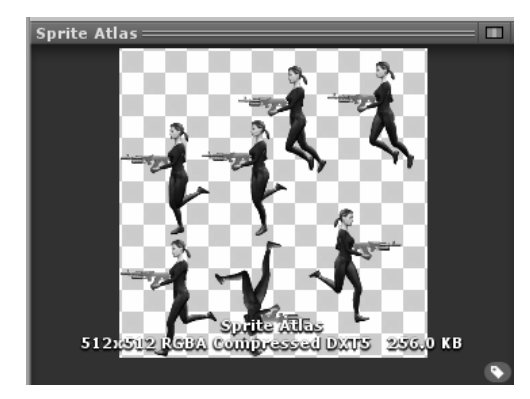

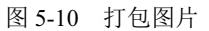

前面我们在 Editor 中设置过 Sprite Packer 的模 式, Always Enabled 允许在任何情况下使用 Sprite Packer, Enabled For Builds 只有在导出游戏时才会使 用 Sprite Packer, Disabled 则取消使用 Sprite Packer 的功能,如图 5-11 所示。

| Sprite Packer        |              |                    |
|----------------------|--------------|--------------------|
| Mode                 | A            | lways Enabled 🕴 🕴  |
| Padding Power        |              | Disabled           |
| C# Project Gene      |              | Enabled For Builds |
| Additional extension | $\checkmark$ | Always Enabled     |
| Root namespace       |              |                    |

### 5.2.3 图层排序

图 5-11 Sprite packer 模式

2D 游戏中的图片之间没有深度关系,都处在一个平面上,但在实际游戏中仍需要为它们 排序,按视觉上的空间先后顺序显示。在 Sprite 的 Sorting Layer 中可以为不同的 Sprite 创建不 同的层,每个层有一个名称,层的顺序即是 Sprite 的显示顺序,值越大越显示在前面。在同一 个层中的 Sprite 可以通过 Order in Layer 来排列显示顺序,如图 5-12 所示。

|                                                                                                    | 🔻 🖲 🗹 Sprite Ren                | derer           |    |
|----------------------------------------------------------------------------------------------------|---------------------------------|-----------------|----|
| 1990 1990 1990 - 1990 - 1990 - 1990 - 1990 - 1990 - 1990 - 1990 - 1990 - 1990 - 1990 - 1990 - 1990 - 1990 - 19 | Sprite                          | @envtile_24     | 0  |
| 110 - 11 - 11 - 11 - 11 - 11 - 11 - 11                                                                         | Color                           |                 | J. |
| O                                                                                                    | Flip                            | □ X □ Y         |    |
|                                                                                                    | Material                        | Sprites-Default | 0  |
|                                                                                                    | Draw Mode                       | Simple          | +  |
|                                                                                                    | Sorting Layer<br>Order in Layer | Default         | *  |

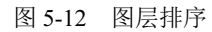

Sorting Layer 和 Order in Layer 的值在脚本中都可以获取,通过脚本可以动态地改变图层 的顺序。下面的代码改变了 Sprite 的层和排序顺序:

```
SpriteRenderer r = this.GetComponent<SpriteRenderer>();
r.sortingLayerName = "Layer Name";
r.sortingOrder = 100;
```

### 5.2.4 Sprite 边框和重复显示

默认的 Sprite 显示方式,一种是 Sprite 只能显示一张图像,如果需要显示大片重复的图像,就 需要复制很多 Sprite。

Sprite 的另一种显示方式是 Tiled (单元格重复) 模式,允许重复显示图像,如图 5-13 所示。 使用这种方式,要将 Sprite 的 Mesh Type 设为 Full Rect。

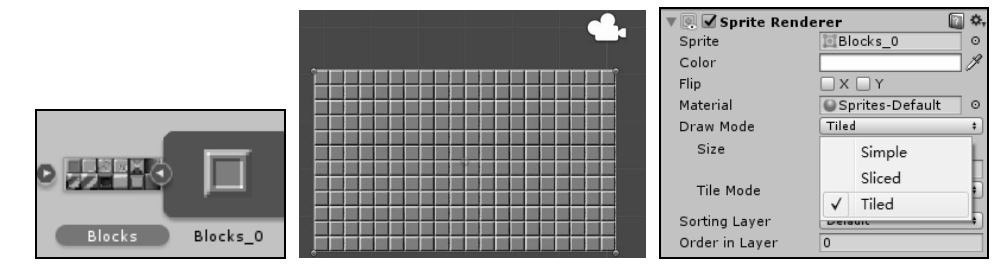

图 5-13 重复显示

在 Sprite Editor 编辑 Sprite 时,可以编辑边框区域(绿色的框),将带有边框的 Sprite 设为 Sliced(切片)或 Tiled 模式,改变 Sprite 图像大小时不会拉伸边框像素,如图 5-14 所示。

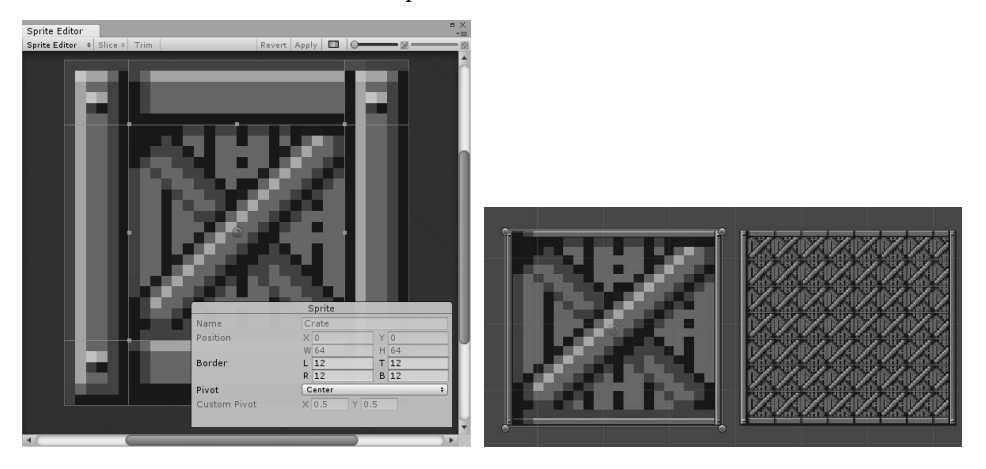

图 5-14 Sliced 和 Tiled 显示模式

# 5.3 动画制作

#### 5.3.1 序列帧动画

传统的 2D 动画主要是由若干张表现有连续动作的图片组成,在 Unity 中制作这种类型的 2D 动画非常简单,可以将动画序列帧直接保存为动画文件,使用起来和普通的 3D 动画一样。

(步 骤 01) 在 Project 窗口中按住 Shift 键选中需要的序列帧图片,将它们拖向 Hierarchy 窗口, 这时 Unity 会自动弹出一个窗口保存动画文件,为这个动画文件命名,单击【保存】 按钮,将动画文件保存在工程内,如图 5-15 所示。

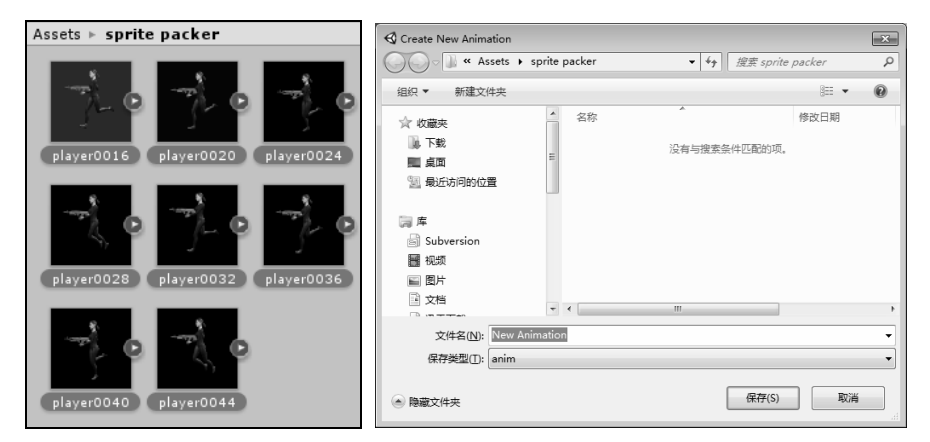

图 5-15 保存序列帧动画文件

● ※ 02 上一步在创建动画的同时,也在场景中创建了一个 Sprite 文件。运行游戏,即可看到 2D 的序列帧动画效果,如图 5-16 所示。

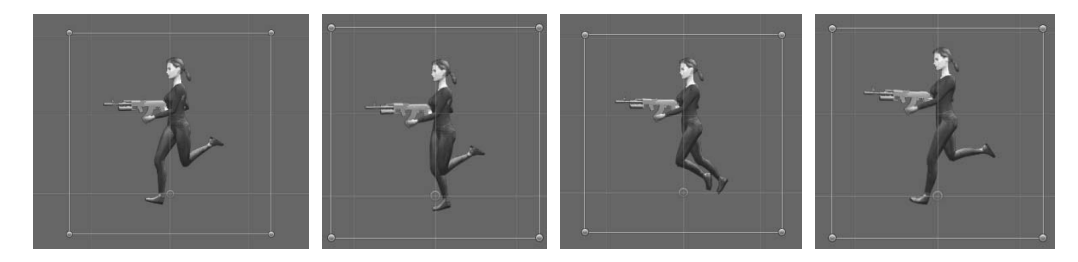

图 5-16 序列帧动画

● ※ 03 保存动画后,在 Project 窗口中多出了两个文件:一个是动画控制器 (Animator Controller);另一个是动画文件。生成动画的时候,在场景中创建的 Sprite 会被自动 添加一个 Animator 组件。双击动画控制器打开 Animator 窗口,可以像设置 3D 动画 一样设置 2D 动画,如图 5-17 所示。

| 🔻 💽 🗹 Sprite Rend | erer            | 💽 🌣, | St Animator |           |
|-------------------|-----------------|------|-------------|-----------|
| Sprite            | 🔟 player 0020   | 0    | e Layer     | TTT I TTT |
| Color             |                 | P    |             |           |
| Flip              | X 🗆 Y           |      |             |           |
| Material          | Sprites-Default | •    | _           |           |
| Draw Mode         | Simple          | \$   |             | Any State |
| Sorting Layer     | Default         | \$   |             |           |
| Order in Layer    | 0               |      |             |           |
| 📲 🗹 Animator      |                 | D *. |             | Entry     |
| Controller        | 🗄 player0020    | •    |             |           |
| Avatar            | None (Avatar)   | 0    |             |           |
| Apply Root Motion |                 |      |             |           |
| Update Mode       | Normal          | +    |             | run       |
| Culling Mode      | Always Animate  | +    | OT DO D     |           |

图 5-17 序列帧动画

#### 5.3.2 使用脚本实现序列帧动画

因为 2D 的序列帧动画只是将图片一张张地按顺序显示出来,我们也可以使用脚本实现序 列帧动画,下面是一个简单的示例。

步骤 01 在场景中创建一个 Sprite,为它创建一个脚本,这里命名为 SpriteAnimator.cs,添加 代码如下

```
using UnityEngine;
public class AnimationTest : MonoBehaviour
{
    /// Sprite 渲染器
    protected SpriteRenderer m sprite;
    /// Sprite 动画帧
    public Sprite[] m clips;
    /// 动画计时器 (默认每隔 0.1 秒更新一帧)
    protected float timer = 0.1f;
    /// 当前的帧数
    protected int m frame = 0;
    void Start()
    {
        // 为当前 GameObject 添加一个 Sprite 渲染器
        m sprite = this.gameObject.GetComponent<SpriteRenderer>();
        // 设置第1帧的 Sprite
        m sprite.sprite = m clips[m frame];
    }
    void Update()
    {
        // 更新时间
        timer -= Time.deltaTime;
        if (timer \leq 0)
        {
             timer = 0.1f;
            // 更新帧
            m_frame++;
            if (m frame >= m clips.Length)
                 m frame = 0;
            // 更新 Sprite 动画帧
            m sprite.sprite = m clips[m frame];
        }
```

● 骤 02 在编辑器中设置用于动画的 Sprite,如图 5-18 所示。

| 14                         |            |                | 1.5            |   | _  |
|----------------------------|------------|----------------|----------------|---|----|
| Assets ► sprite packer     | VG         | 🗹 Sprite Anima | tor (Script)   |   | \$ |
|                            | Scr        | ipt            | SpriteAnimator |   | 0  |
|                            | 🐒 🔍 🔍 Clip | s              |                |   |    |
|                            |            | Size           | 8              |   |    |
|                            | E          | lement 0       | player0016     |   | 0  |
| alayor0016 alayor0020 alay | E          | lement 1       | 🔟 player 0020  |   | 0  |
| player0016 player0020 play | yer0024 E  | lement 2       | 🗐 player 0024  |   | 0  |
|                            | E          | lement 3       | 🔟 player 0028  |   | 0  |
|                            | 71. D E    | lement 4       | 🔟 player 0032  |   | 0  |
| 4 9 5 9                    | E          | lement 5       | 🔟 player 0036  |   | 0  |
|                            | E          | lement 6       | Dayer0040      |   | 0  |
| player0028 player0032 play | yer0036 E  | lement 7       | 🗐 player0044   |   | 0  |
|                            |            | Spritos Dof-   | vult           | a | *  |
|                            |            | Sprices-Dera   | iuic           | - |    |
|                            | ►          | Snader Spri    | tes/Default    |   |    |
| player0040 player0044      |            | Add C          | Component      |   |    |

图 5-18 设置动画帧

运行程序,可以看到与5.3.1节类似的动画效果。

#### 5.3.3 骨骼动画

如果需要表现细腻的序列帧动画效果,就需要很多图片,相当消耗资源,因此游戏中的 序列帧动画往往是按一定程度跳帧的,但跳帧后动画流畅度会大幅下降。现在也有很多 2D 游 戏,将 2D 的角色拆分为若干个 Sprite,用骨骼绑定起来,利用制作 3D 动画的方式制作 2D 动 画,在更加节约资源的同时又加强了动画的流畅性,下面是一个简单的示例。

- (步 Ⅲ 01) 新建一个工程,复制资源文件目录 rawdata/2d/下的 warrior.png 到当前工程目录内,这是一个角色图片,角色的不同位置是 分开的,如图 5-19 所示。
- ▶ 第 02 将角色图片的 Sprite Mode 设为 Multiple,打开 Sprite Editor, 选择左上角的【Slice】,选择【Automatic】模式,然后选择 【Slice】自动切分图片,选择每个切分部分,移动上面的圆 点设置轴心位置,如图 5-20 所示。

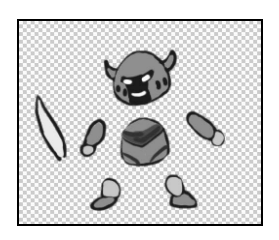

图 5-19 原始图片资源

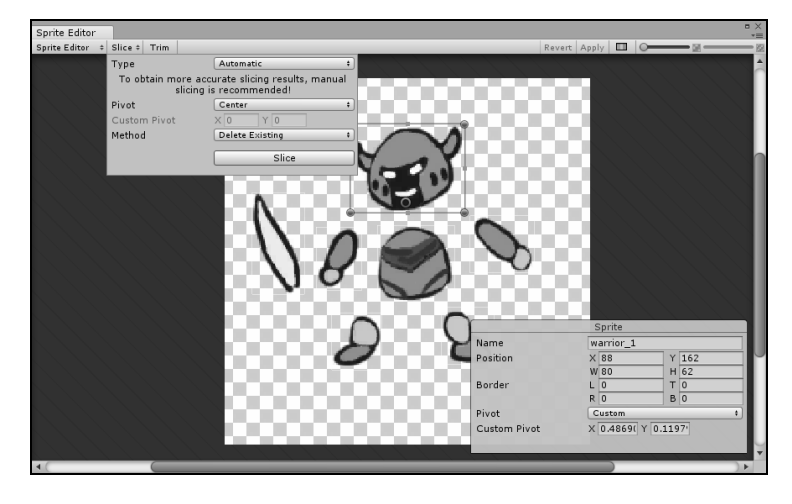

图 5-20 自动切分图片

● 骤 03 在场景中新建一个空的 GameObject,将角 色不同位置的图片放到它的层级下面作 为子物体,拼接成完整的角色形象,注意 不同位置的层级关系,如图 5-21 所示。
● 骤 04 确定当前选择是角色的最顶级物体,在菜

单栏中选择【Window】→【Animation】

打开动画编辑窗口,单击左上方的"录制"

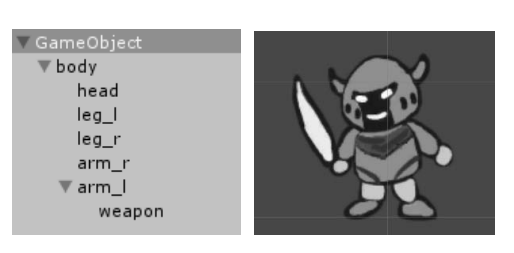

图 5-21 拼接角色

按钮开始为角色录制动画,滑动时间轴到不同的时间,然后在场景中位移或旋转角 色的不同部分,即可完成动画的制作,如图 5-22 所示。

| (© Animation          |             |            |            |            |            |
|-----------------------|-------------|------------|------------|------------|------------|
| ● H4 H4 ► E1 EE1      | 0           | 0:00       | 0:10 0:20  | 0:30       | p: 4       |
| attack ‡ Samples 6    | 0   ◇+   Ū+ |            |            |            |            |
|                       |             | $\diamond$ | $\diamond$ | $\diamond$ | $\diamond$ |
| ▶↓body:Position       | 0           | \$         | $\diamond$ |            | $\diamond$ |
| ▶↓body:Rotation       | 0           | \$         |            | $\diamond$ | $\diamond$ |
| ▶ 🙏 arm_I : Position  | 0           | \$         |            | $\diamond$ | $\diamond$ |
| ▶ ↓ arm_I : Rotation  | 0           | \$         | $\diamond$ | $\diamond$ | $\diamond$ |
| ▶ 🙏 weapon : Position | 0           | \$         |            | $\diamond$ | $\diamond$ |
| ▶ 🙏 weapon : Rotation | 0           | \$         | $\diamond$ | $\diamond$ | $\diamond$ |
| ▶ 🙏 arm_r : Rotation  | •           | \$         |            | $\diamond$ | $\diamond$ |
| ▶ 🙏 head : Position   | 0           | \$         |            | $\diamond$ | $\diamond$ |
| ▶ 🙏 head : Rotation   | 0           | \$         | $\diamond$ | $\diamond$ | $\diamond$ |
| ▶ ↓ leg_l : Position  | 0           | \$         | $\diamond$ | $\diamond$ | $\diamond$ |
| ▶ ↓leg_l : Rotation   | 0           | \$         | $\diamond$ | $\diamond$ | $\diamond$ |
| ▶ ↓leg_r : Position   | 0           | \$         | $\diamond$ | $\diamond$ | $\diamond$ |
| ▶ ↓ leg_r : Rotation  | 0           | \$         | $\diamond$ | $\diamond$ | $\diamond$ |
|                       |             |            |            |            |            |
| Add Property          |             |            |            |            |            |

图 5-22 动画帧

最后的动画效果如图 5-23 所示。本节的示例工程文件保存在资源文件目录 c05\_2dgame 的 bone animation 场景中。

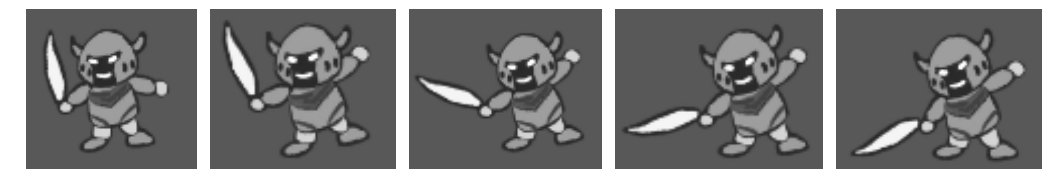

图 5-23 动画

### 5.4 2D物理

针对 2D 系统, Unity 提供了专门的 2D 物理功能。下面是一个示例,移动鼠标滑动一个球体,使它向相反的方向弹出去,在场景中有一些方块,如果球体弹到方块,则会将方块撞飞。 步骤 01 新建一个 Unity 的 2D 工程,复制资源文件目录 rawdata/2d/中的 box.png 图片到当前 工程中。 (步骤 02) 将 box.png 的 Sprite Mode 设为 Multiple, 然后自动分割,最后单击【Apply】按钮确 定,如图 5-24 所示。

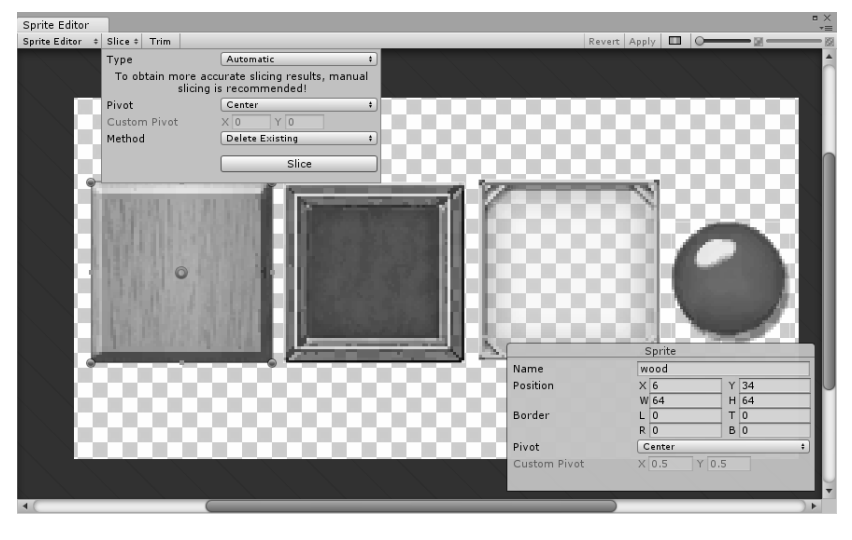

图 5-24 自动分割图片

- 步骤 03 制作场景的地面。创建一个 Sprite 并指定贴图,然后在菜单栏中选择【Component】 → 【Physics 2D】 → 【Rigidbody 2D】, 添加一个 2D 刚体组件, 将 Body Type 设为 Kinematic 使其不受物理碰撞或重力影响。在菜单栏中选择【Component】→【Physics 2D】→【Box Collider 2D】, 添加一个 2D 矩形碰撞体组件, 最后将 Sprite 复制多个 以组成地面,如图 5-25 所示。

步骤 04) 重复步骤(2)的操作,创建不同的 Sprite 作为物理碰撞的方块,唯一与步骤(2)不 同的是不要将 Body Type 设为 Kinematic,如图 5-26 所示。

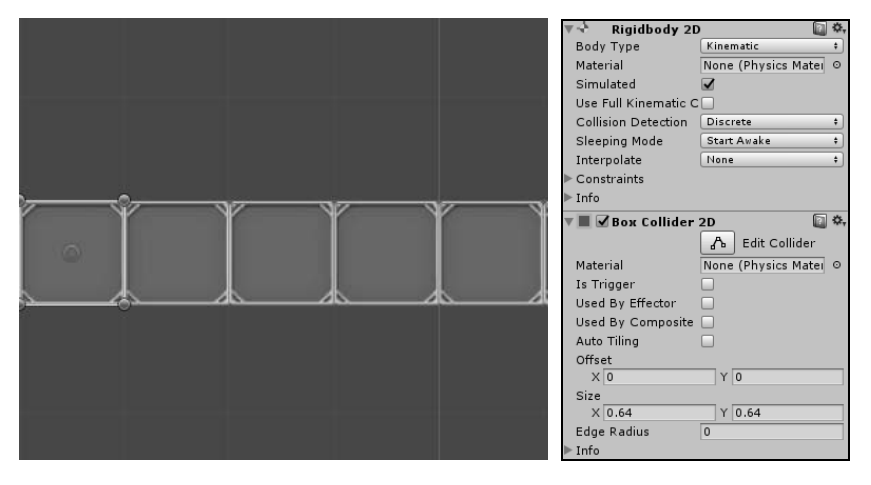

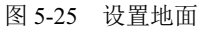

● 第 05 创建一个 Sprite 作为球,添加 Rigidbody 2D 组件,将【Body Type】设为【Kinematic】, 我们将在后面使用脚本打开这个选项。在菜单栏中选择【Component】→【Physics 2D】 →【Circle Collider 2D】, 添加一个 2D 圆形碰撞体组件, 如图 5-27 所示。

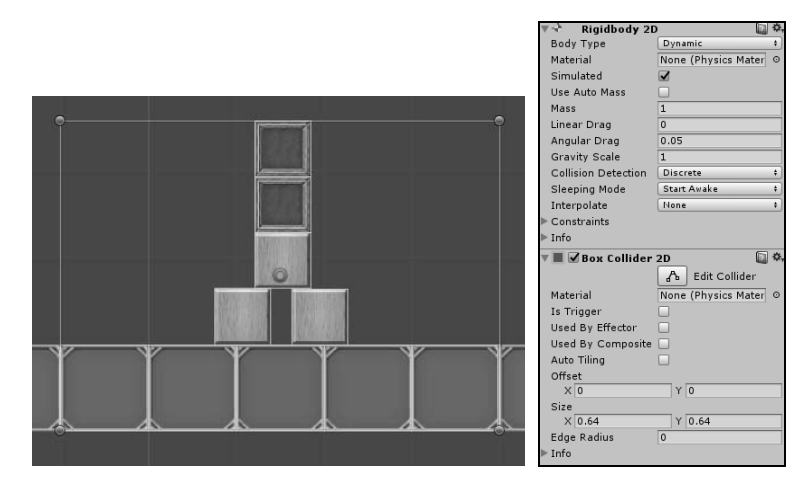

图 5-26 设置方块

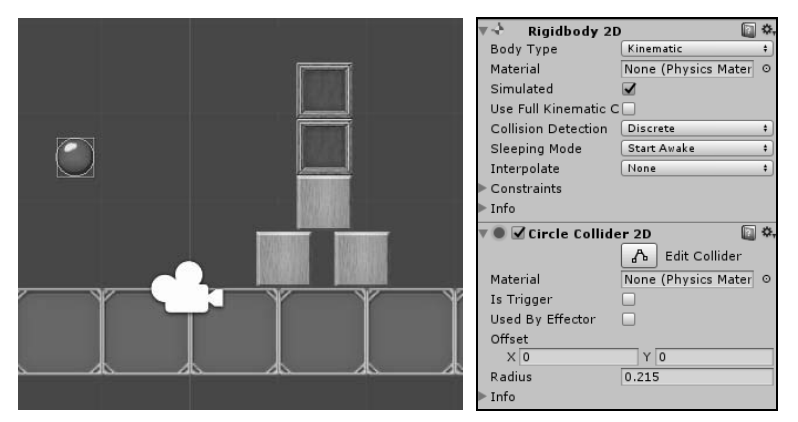

图 5-27 设置球

```
步骤06 选中球的 Sprite,添加脚本 Ball.cs,添加代码如下:
```

```
public class Ball : MonoBehaviour {
    // 是否单击到球
    bool m_isHit = false;
    // 单击球时的位置
    Vector3 m_startPos;
    // Sprite 渲染器
    SpriteRenderer m_spriteRenderer;
    void Start () {
        m_spriteRenderer = this.GetComponent<SpriteRenderer>();
    }
}
```

▶ **\*\* 07** 添加 IsHit 函数,判断当前鼠标位置(在手机上就是手指的位置)是否碰到了球体的 Sprite,代码如下:

```
bool IsHit()
{
    m isHit = false;
   // 获得鼠标位置
    Vector3 ms = Input.mousePosition;
   // 将鼠标位置由屏幕坐标转为世界坐标
    ms = Camera.main.ScreenToWorldPoint(ms);
   // 获得球的位置
    Vector3 pos = this.transform.position;
   // 获得球 Sprite 的宽和高(注意宽和高不是图片像素值的宽和高)
    float w = m spriteRenderer.bounds.extents.x;
    float h = m spriteRenderer.bounds.extents.y;
    // 判断鼠标的位置是否在 Sprite 的矩形范围内
    if (ms.x > pos.x - w \&\& ms.x < pos.x + w \&\&
        ms.y > pos.y - h \&\& ms.y < pos.y + h)
    {
        m isHit = true;
        return true;
    }
    return m_isHit;
```

步骤 08 在 Update 函数中添加代码如下,先通过按住鼠标记录鼠标起始位置,再通过释放鼠标记录结束位置,通过两个位置算出矢量方向,给球加一个力,发射出去。

```
void Update () {
    // 如果单击鼠标左键并且碰到球
    if (Input.GetMouseButtonDown(0) && IsHit())
    {
        // 记录位置
        m startPos = Input.mousePosition;
    }
    // 当释放鼠标
    if (Input.GetMouseButtonUp(0) && m_isHit)
    {
        Vector3 endPos = Input.mousePosition;
        Vector3 v = (m \text{ startPos} - \text{endPos}) * 3.0f;
        // 将 body type 设为 Dynamic
        this.GetComponent<Rigidbody2D>().bodyType = RigidbodyType2D.Dynamic;
        // 向球加一个力
        this.GetComponent<Rigidbody2D>().AddForce(v);
```

运行程序,选中球向后滑动鼠标,释放鼠标会将球射出,如果碰到方块,会将方块弹飞,如图 5-28 所示。本节的示例工程文件保存在资源文件目录 c05\_2dgame 的 2d physics 场景中。

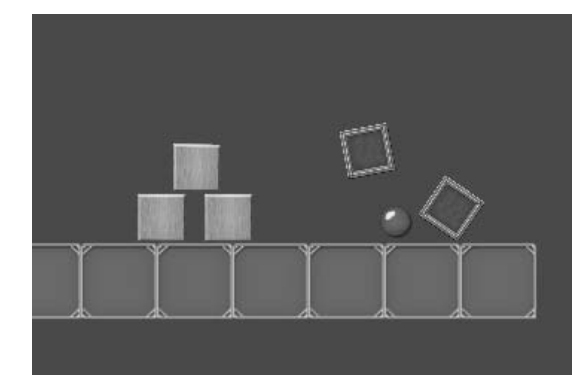

图 5-28 物理碰撞

# 5.5 捕鱼游戏

#### 5.5.1 游戏玩法

接下来,我们将使用 Unity 的 2D 功能完成一个相对完整的 2D 游戏实例。游戏的玩法比较简单,在屏幕上有很多不同的鱼来回游动,我们的任务则是操作屏幕下方的一门大炮向鱼群 开火,将鱼消灭(或称捕获)。

#### 5.5.2 准备 2D 资源

(步骤 01) 新建一个工程,复制资源文件目录 rawdata\2d\fishgame 下的所有图片到当前工程目录 中,这里包括背景、鱼、大炮、特效等图片,如图 5-29 所示。

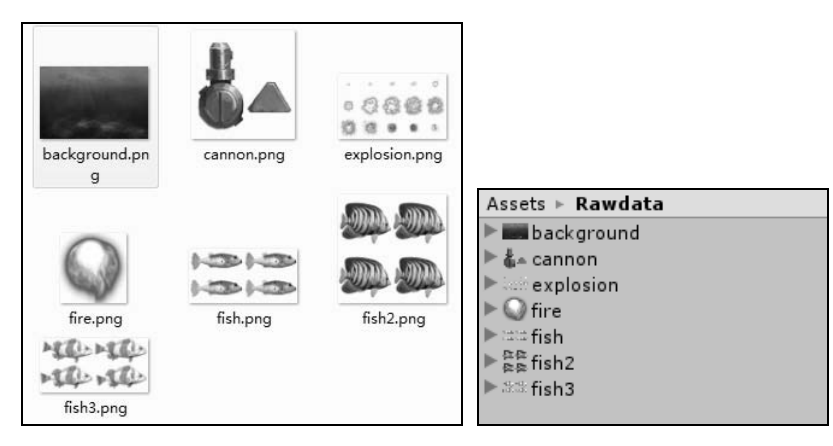

图 5-29 图片资源

▶ ■ 02 将鱼、大炮和爆炸效果的 Sprite 设为 Multiple,使用 Sprite Editor 进行切割,注意大炮的 Sprite 需要将轴心点设置到炮的圆轴中心,如图 5-30 所示。

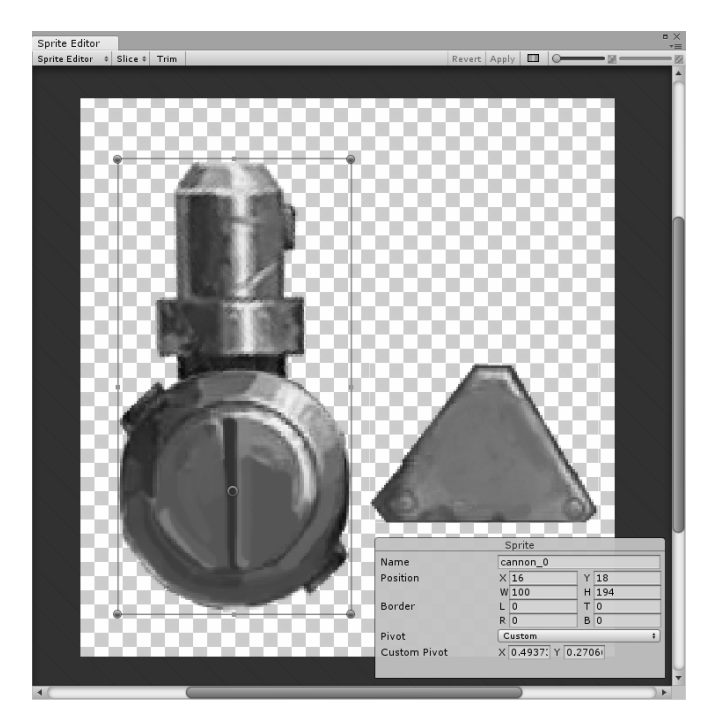

图 5-30 设置大炮的轴心点

● ※ 03 将背景和大炮的 Sprite 放到场景中,在菜单栏中选择【Edit】→【Project Settings】→ 【Tags And Layers】,在 Sorting Layers 创建三个新层,然后选择背景和大炮的 Sprite, 将背景设到 background 层,将大炮设到 weapon 层,如图 5-31 所示。

|                                                                                                    | Inspector                  | <u></u> = -= |
|----------------------------------------------------------------------------------------------------|----------------------------|--------------|
|                                                                                                    | Tags & Lay                 | ers 🔯 🌣      |
|                                                                                                    | ► Tags<br>▼ Sorting Layers |              |
|                                                                                                    | — Layer                    | Default      |
| A I ALL TALLY                                                                                                    | = Layer                    | background   |
| and and a second and a second and a second and a second and a second and a second and a second a secon | — Layer                    | fish         |
| The gas and the call                                                                                                    | = Layer                    | weapon       |
| · · · · · · · · · · · · · · · · · · ·                                                                                                    |                            | + -          |
|                                                                                                    | ▶ Layers                   |              |

图 5-31 设置背景和层

- 〒04 同时选择鱼的 Sprite,将其拖放到场景中,这时会自动 创建序列帧动画。使用相同的方式为所有的鱼和爆炸 制作动画,如图 5-32 所示。
- 步骤 05 为开火、带有动画的鱼和爆炸 Sprite 制作 Prefab,并存 放到 Resources 文件夹内,如图 5-33 所示。将鱼 Sprite 的 Sorting Layer 设为 fish,将开火和爆炸设为 weapon。 创建完成 Prefab 后,可以删除场景中的 Sprite。

| ▼ 🛱 fish2   |  |
|-------------|--|
| 💽 fish2_0   |  |
| 🔟 fish2_1   |  |
| 回 fish2_2   |  |
| 回 fish2_3   |  |
| 📘 fish2@run |  |
| 🛃 fish2_0   |  |

图 5-32 创建动画

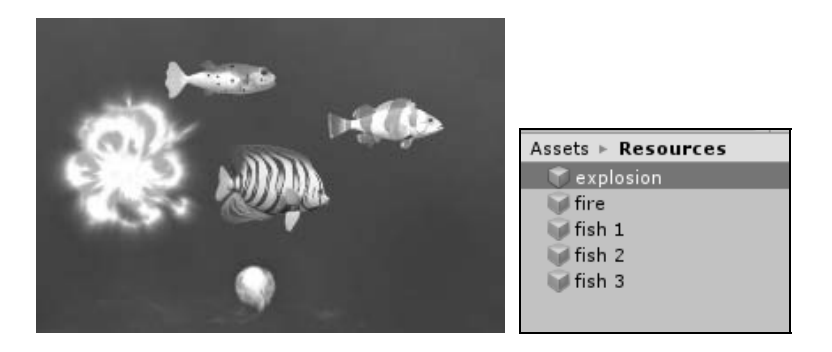

图 5-33 制作 Prefab

### 5.5.3 创建鱼

在准备好美术资源后,我们将使用脚本创建一条会游来游去的鱼。

步骤01 创建脚本 Fish.cs,代码如下:

```
public class Fish : MonoBehaviour {
    protected float m moveSpeed = 2.0f; // 鱼的移动速度
    protected int m life = 10; // 生命值
    public enum Target // 移动方向
    {
         Left=0,
         Right=1
    }
    public Target m target = Target.Right; // 当前移动目标(方向)
    public Vector3 m targetPosition;
                                             // 目标位置
    public delegate void VoidDelegate( Fish fish );
    public VoidDelegate OnDeath;
                                             // 鱼死亡回调
    // 静态函数, 创建一个 Fish 实例
    public static Fish Create(GameObject prefab, Target target, Vector3 pos)
    {
         GameObject go = (GameObject)Instantiate(prefab, pos, Quaternion.identity);
         Fish fish = go.AddComponent<Fish>();
         fish.m target = target;
         return fish;
    }
    // 受到伤害
    public void SetDamage( int damage )
    {
         m life -= damage;
         if (m \text{ life } \leq 0)
```

```
GameObject prefab = Resources.Load<GameObject>("explosion");
         GameObject explosion = (GameObject)Instantiate(prefab, this.transform.position,
                               this.transform.rotation); // 创建鱼死亡时的爆炸效果
         Destroy(explosion, 1.0f); //1秒后自动删除爆炸效果
         OnDeath(this); // 发布死亡消息
         Destroy(this.gameObject); // 删除自身
    }
3
void Start () {
    SetTarget():
}
// 设置移动目标
void SetTarget()
{
    // 随机值
    float rand = Random.value;
    // 设置 Sprite 翻转方向
    Vector3 scale = this.transform.localScale;
    scale.x = Mathf.Abs(scale.x) * (m target == Target.Right ? 1 : -1);
    this.transform.localScale = scale;
    float cameraz = Camera.main.transform.position.z;
    // 设置目标位置
    m targetPosition = Camera.main.ViewportToWorldPoint(new Vector3((int)m target,
                      1 * rand, -cameraz));
}
void Update () {
    UpdatePosition();
}
// 更新当前位置
void UpdatePosition()
{
    Vector3 pos = Vector3.MoveTowards(this.transform.position, m targetPosition,
                                      m moveSpeed*Time.deltaTime);
    if (Vector3.Distance(pos, m_targetPosition) < 0.1f) // 如果移动到目标位置
    {
         m target = m target==Target.Left ? Target.Right : Target.Left;
         SetTarget();
    this.transform.position = pos;
```

**没**, **伊**, **花**实际项目中, 不能在 Update 中使用 Resources.Load: Instantiate 和 Destroy 函数, 通常要使用缓存池减少游戏运行中的内存请求和释放的开销。

● 骤 02 为了观察一下脚本的效果,可以将 Resources 下鱼的 Prefab 拖入场景,指定 Fish.cs 脚本。运行游戏,则会看到鱼在场景中来回游动。

#### 5.5.4 创建鱼群生成器

步骤01 创建脚本 FishSpawn.cs,用来生成鱼群,代码如下:

```
public class FishSpawn : MonoBehaviour {
    // 生成计时器
    public float timer = 0:
    // 最大生成数量
    public int max fish = 30;
    // 当前鱼的数量
    public int fish count = 0;
    void Update () {
        timer -= Time.deltaTime:
        if (timer \leq 0)
        {
            // 重新计时
             timer = 2.0f;
            // 如果鱼的数量达到最大数量则返回
             if (fish count >= max fish)
                 return;
             // 随机 1、2、3 产生不同的鱼
             int index = 1 + (int)(Random.value * 3.0f);
             if (index > 3)
                 index = 3;
            // 更新鱼的数量
             fish count++;
            // 读取鱼的 prefab
             GameObject fishprefab = (GameObject)Resources.Load("fish " + index);
             float cameraz = Camera.main.transform.position.z;
             // 鱼的初始随机位置
             Vector3 randpos = new Vector3(Random.value, Random.value, -cameraz);
             randpos = Camera.main.ViewportToWorldPoint(randpos);
             // 鱼的随机初始方向
             Fish.Target target = Random.value > 0.5f? Fish.Target.Right : Fish.Target.Left;
             Fish f = Fish.Create(fishprefab, target, randpos);
```

```
// 注册鱼的死亡消息
f.OnDeath+=OnDeath;
}
void OnDeath( Fish fish )
{
// 更新鱼的数量
fish_count--;
}
```

这里的代码主要集中在 Update 函数中,每隔 2 秒创建一条鱼,在创建的过程中,使用随 机数随机鱼的初始位置、方向和鱼的 Prefab。

(步骤02) 在菜单栏中选择【GameObject】→【Create Empty】, 创建一个空游戏体, 指定

FishSpawn.cs 脚本。运行游戏,会不断地出现新的鱼游来游去,如图 5-34 所示。

图 5-34 鱼群

### 5.5.5 创建子弹和大炮

现在,游戏中已经有足够的鱼供我们捕猎了,接下来将创建子弹和大炮的功能。 步骤 01 在创建大炮之前,先要完成子弹的脚本。创建脚本 Fire.cs,添加代码如下:

```
public class Fire : MonoBehaviour {
    // 移动速度
    float m_moveSpeed = 10.0f;
    // 创建子弹实例,注意,在实际项目的 Update 中不建议使用 Resources.Load, Instantiate 和 Destroy
    public static Fire Create( Vector3 pos, Vector3 angle )
    {
        // 读取子弹 Sprite prefab
        GameObject>("fire");
    }
}
```

```
// 创建子弹 Sprite 实例
GameObject fireSprite = (GameObject)Instantiate(prefab, pos, Quaternion.Euler(angle));
    Fire f = fireSprite.AddComponent<Fire>();
    Destroy(fireSprite, 2.0f);
    return f;
}
void Update () {
    // 更新子弹位置
    this.transform.Translate(new Vector3(0, m moveSpeed * Time.deltaTime, 0));
}
void OnTriggerEnter2D(Collider2D other)
{
    Fish f =other.GetComponent<Fish>();
    if (f == null)
         return;
    else // 如果击中鱼
         f.SetDamage(1);
    Destroy(this.gameObject);
}
```

步骤 02 创建脚本 Canon.cs 实现大炮的逻辑,添加代码如下:

public class Cannon : MonoBehaviour {

```
// 射击计时器
float m shootTimer = 0;
void Update () {
     UpdateInput();
}
void UpdateInput()
{
    m shootTimer -= Time.deltaTime; // 更新射击间隔时间计时
   // 获得鼠标位置
    Vector3 ms = Input.mousePosition;
    ms = Camera.main.ScreenToWorldPoint(ms);
   // 大炮的位置
    Vector3 mypos = this.transform.position;
    // 单击鼠标左键开火
    if (Input.GetMouseButton(0))
    {
       // 计算鼠标位置与大炮位置之间的角度
```

```
Vector2 targetDir = ms - mypos;
float angle = Vector2.Angle(targetDir, Vector3.up);
if (ms.x > mypos.x)
angle = -angle;
this.transform.eulerAngles = new Vector3(0, 0, angle);
if (m_shootTimer <= 0)
{
m_shootTimer = 0.1f; // 每隔 0.1 秒可以射击一次
// 开火, 创建子弹实例
Fire.Create(this.transform.TransformPoint(0, 1, 0), new Vector3(0, 0, angle));
}
}
```

在 UpdateInput 函数中, 计算出大炮到鼠标位置的角度, 旋转大炮并发射子弹。运行游戏, 单击鼠标左键发射子弹, 如图 5-35 所示。

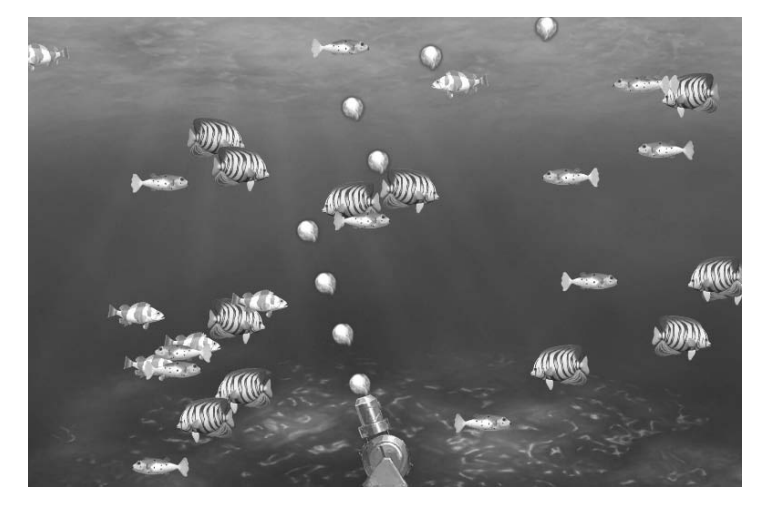

图 5-35 发射子弹

#### 5.5.6 物理碰撞

现在虽然大炮可以发射子弹,但还不能消灭鱼。接下来我们将添加碰撞功能,使子弹可 以碰撞到鱼。

- ▼ ① 在 Resources 文件夹中选择鱼的 Prefab,为它们添加 Rigidbody 2D 和 Polygon Collider 2D 组件,将【Body Type】设为【Kinematic】,将【Is Trigger】复选框选中,单击【Edit Collider】按钮可以改变多边形碰撞体顶点位置或增加顶点,按住 Ctrl 键可以删除顶 点,如图 5-36 所示。
- 步骤 02 重复步骤(1)的操作对子弹 Prefab 做同样的处理。

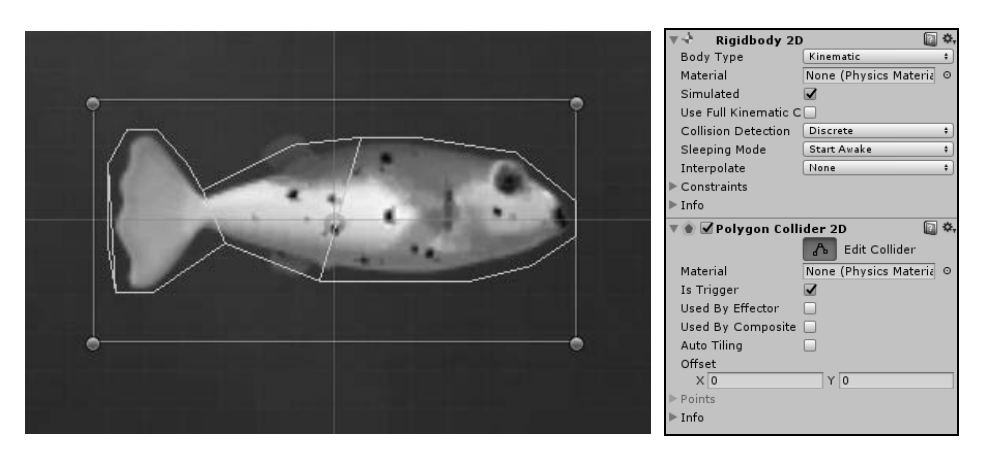

图 5-36 设置鱼的碰撞

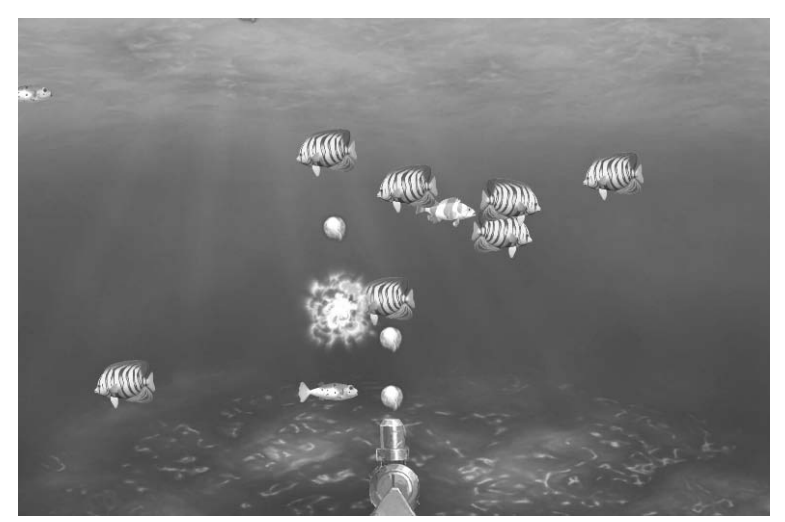

运行游戏,子弹现在可以打到鱼了,最后的效果如图 5-37 所示。

图 5-37 2D 的爆炸效果

这个示例到这里就结束了,如果深入做下去,还可以添加不同的大炮、不同的鱼、得分系统等。本节的示例工程文件保存在资源文件目录 c05\_fish2d。

# 5.6 2D 材质

### 5.6.1 修改 Sprite 颜色

尽管 Sprite 多用于 2D 游戏,但它也有自己的材质和 Shader。下面的代码获取了 SpriteRenderer 的默认 material,并修改了默认的颜色,使 Sprite 的颜色变为红色。

```
SpriteRenderer render = this.GetComponent<SpriteRenderer>();
render.material.color = new Color(1, 0, 0, 1);
```

#### 5.6.2 自定义的黑白效果材质

2D 游戏中一种常见的效果就是将图片变为黑白色。为了实现这种效果,需要修改默认的 Sprite 材质,步骤如下:

- 步 \*\* 01 在 http://unity3d.com/unity/download/archive/站点下载最新的 Unity 官方 shader 源代码,在本示例工程中提供的 builtin\_shaders.zip 包括 Unity5.5.2 版本的 Shader 源代码。
   步 \*\* 02 解压 shader 压缩包,找到 Sprites-Default.shader 文件并导入到 Unity 工程中。
- 骤 03 双击 Sprites-Default.shader 修改它的代码,先修改第一行,将 Shader 的名字重命名, 这里改为 Sprite/Gray,然后修改 fixed4 frag(v2f IN)函数,添加两行代码,使输出的颜 色变成灰度显示,如下所示:

```
Shader "Sprites/Gray"
```

```
fixed4 frag(v2f IN) : SV_Target
{
    fixed4 c = SampleSpriteTexture (IN.texcoord) * IN.color;
    c.rgb *= c.a;
    // 添加的代码
    float gray = dot(c.xyz, float3(0.299, 0.587, 0.114));
    c.xyz = float3(gray, gray, gray);
    return c;
```

```
ş
```

▶ ■ 04 创建一个新的 Material 指定给 Sprite,并使用自定义的黑白效果 Shader,即可使图片 变为黑白色。也可以通过代码动态地改变 shader 实现该效果,代码如下:

```
SpriteRenderer render = this.GetComponent<SpriteRenderer>();
render.material.shader = Shader.Find("Sprites/Gray");
```

本节的示例工程文件保存在资源文件目录 c05\_2dgame 的 change shader 场景中。

### 5.7 小 结

本章介绍了 Unity 在 2D 游戏中的应用,包括创建 Sprite、不同的动画方式、2D 物理的应用,最后还通过一个较为完整的实例,介绍了如何创建一个 2D 捕鱼游戏。尽管我们在这里是 开发 2D 游戏,但因为 Unity 也是一个 3D 游戏引擎,我们也可以在 3D 的模式下使用 2D 功能, 创造出 3D、2D 混合的图形效果。